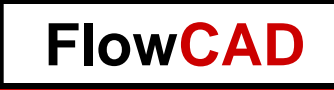

# **3D-Design in Cadence Allegro / OrCAD**

Holger Schröter FED Regionalgruppe Stuttgart 12.04.2017

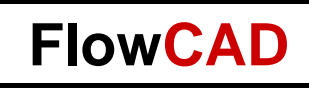

#### **Overview**

#### • Flex

- Cross Section
- Layer Definition
- Zones
- Bend Area
- Interlayer Checks
- Contour Routing
- Visualization
- Cross Hatch Shapes
- Outlook

- Embedded Components
  - Advantages
  - Cross Section
  - Attachment Method
  - Rules Setup
  - Analysis Modes
  - Additional Layers
  - Part Properties
  - Placement
  - Dual Sided Components
  - Manufacturing
  - Documentation
  - 3D Visualization

 Combination Flex and Embedded Components

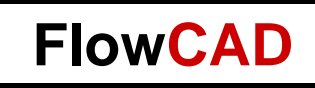

#### **Personal Introduction**

- Holger Schröter
- Studies: Communications Engineering at TU Braunschweig
- Distance control radar at TU Braunschweig
- Development and project management for VCO and frequency synthesizer at Tyco Electronics
- Development of memory modules at Qimonda (Infineon)
- PCB Design Flow und Methodology at Intel
- Application Engineer at FlowCAD

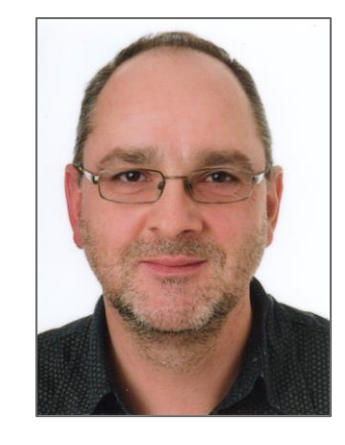

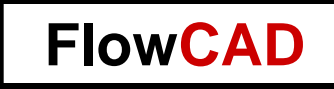

### Flexible PCB – Design

4

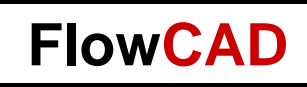

#### **Flexible PCB – Overview**

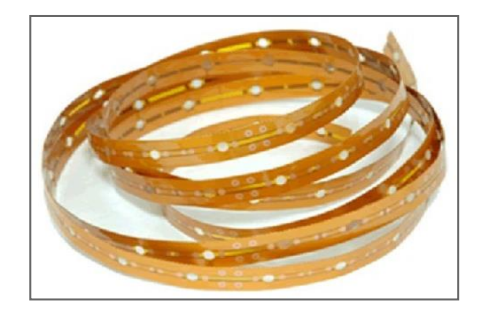

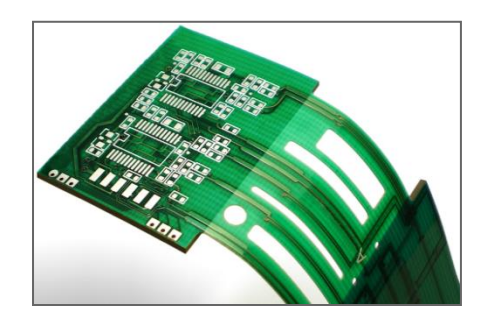

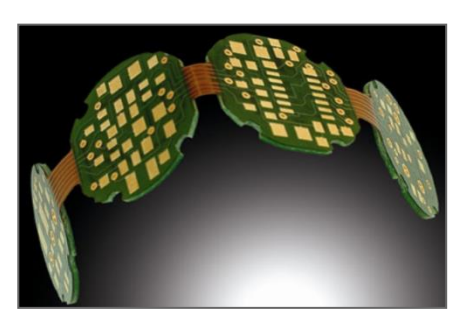

• Flex

- Permanent flexible
- Based on polyimide
- In most cases a PCB is build in a package twisted or folded
- Can be used for static as well as dynamic applications
- Semi-flex
  - Limited number of bending cycles, bending radius
  - Based on FR4
  - Cost efficient "Flex to Install" solution

- Rigid-flex
  - PCBs with flexible and rigid areas
  - Combination of polyimide and FR4
  - Connection of rigid PCB without cable and connectors
  - Advantages in costs and signal integrity

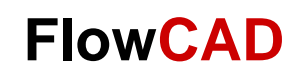

#### **Cross Section I**

• Multi Stackups mode to be enabled under "View"

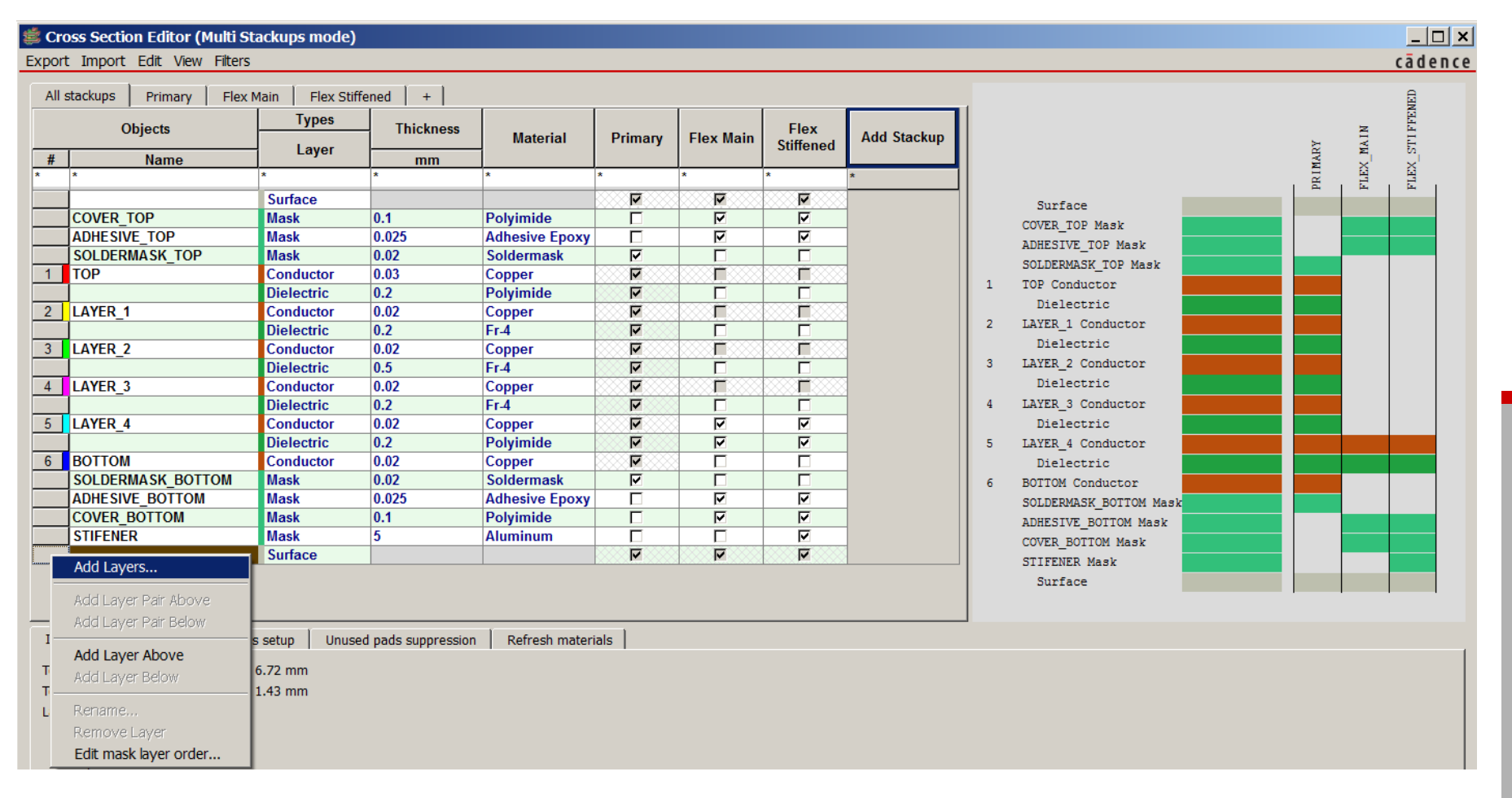

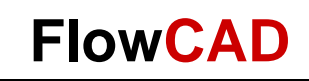

#### **Cross Section II**

#### • Primary Stackup

| Cross Section Editor | (Multi Stackups mode) |
|----------------------|-----------------------|
|----------------------|-----------------------|

Export Import Edit View Filters

| Objects        |          | Тур     | )es >>         | Thickness >> | Ph       | ysical >>  |
|----------------|----------|---------|----------------|--------------|----------|------------|
| # Name         | La       | yer     | Layer Function | mm           | Layer ID | Material   |
| *              | *        | *       |                | *            | *        | *          |
|                | Surfac   | e       |                |              |          |            |
| SOLDERMASK TOP | P Mask   | So      | der Mask       | 0.02         |          | Soldermask |
| 1 TOP          | Condu    | ctor Co | nductor        | 0.03         | 1        | Copper     |
|                | Dielect  | ric Die | lectric        | 0.2          |          | Polyimide  |
| 2 LAYER_1      | Condu    | ctor Co | nductor        | 0.02         | 2        | Copper     |
|                | Dielect  | ric Die | lectric        | 0.2          |          | Fr-4       |
| 3 LAYER_2      | Condu    | ctor Co | nductor        | 0.02         | 3        | Copper     |
|                | Dielect  | ric Die | lectric        | 0.5          |          | Fr-4       |
| 4 LAYER_3      | Condu    | ctor Co | nductor        | 0.02         | 4        | Copper     |
|                | Dielect  | ric Die | lectric        | 0.2          |          | Fr-4       |
| 5 LAYER_4      | Condu    | ctor Co | nductor        | 0.02         | 5        | Copper     |
|                | Dielect  | ric Die | lectric        | 0.2          |          | Polyimide  |
| 6 BOTTOM       | Condu    | ctor Co | nductor        | 0.02         | 6        | Copper     |
| SOLDERMASK_BOT | TOM Mask | So      | der Mask       | 0.02         |          | Soldermask |
|                | Surfac   | e       |                |              |          |            |

<u>?</u>× cādence

PRIMARY

Surface

TOP Conductor

Dielectric

Dielectric LAYER 2 Conductor

Dielectric LAYER\_3 Conductor

Dielectric LAYER\_4 Conductor

Dielectric BOTTOM Conductor

Surface

SOLDERMASK BOTTOM Mask

LAYER 1 Conductor

SOLDERMASK TOP Mask

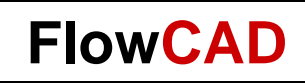

#### **Cross Section III**

• Flex Main

|   | stackups Primary Fle | x Main Flex Stif                             | fened +             |              |         |                |   |                      | z   |   |
|---|----------------------|----------------------------------------------|---------------------|--------------|---------|----------------|---|----------------------|-----|---|
|   | Objects              |                                              | Types >>            | Thickness >> | PI      | hysical >>     |   |                      | IAI |   |
|   | објеса               | Laver Laver Function Value Laver ID Material |                     |              |         |                |   |                      | Ž.  |   |
| # | Name                 | Layer                                        | Layer Function      | mm           | Layerib | Material       |   |                      | Ĥ   |   |
|   | *                    | *                                            | *                   | *            | *       | *              |   |                      | _ E | 1 |
|   |                      | Surface                                      | 8                   |              |         |                |   | Surface              |     |   |
|   | COVER_TOP            | Mask                                         | Dielectric Coverlay | 0.1          |         | Polyimide      |   | COVER TOP Mack       |     |   |
|   | ADHESIVE_TOP         | Mask                                         | Dielectric Adhesive | 0.025        |         | Adhesive Epoxy |   | COVER_TOP Hask       |     |   |
| 5 | LAYER_4              | Conductor                                    | Conductor           | 0.02         | 5       | Copper         |   | ADHESIVE_TOP Mask    |     |   |
|   |                      | Dielectric                                   | Dielectric          | 0.2          |         | Polyimide      | 5 | LAYER_4 Conductor    |     |   |
|   | ADHESIVE_BOTTOM      | Mask                                         | Dielectric Coverlay | 0.025        |         | Adhesive Epoxy |   | Dielectric           |     |   |
|   | COVER_BOTTOM         | Mask                                         | Dielectric Coverlay | 0.1          |         | Polyimide      |   |                      |     |   |
|   |                      | Surface                                      |                     |              |         |                |   | ADHESIVE_BOTTOM Mask |     |   |
|   |                      |                                              |                     |              |         |                |   | COVER_BOTTOM Mask    |     |   |
|   |                      |                                              |                     |              |         |                |   | Surface              |     |   |

Flex
 Stiffened

| All s | stackups Primary Fle | ex Main Flex Stiff | ened +              |              | -       |                |   |                      | 4ED |   |  |
|-------|----------------------|--------------------|---------------------|--------------|---------|----------------|---|----------------------|-----|---|--|
|       | Objects              |                    | Types >>            | Thickness >> | Ph      | nysical >>     |   |                      | E E |   |  |
|       |                      | Laver              | Laver Function      | Value        |         | Material       |   |                      | 41. |   |  |
| #     | Name                 | Layer              | Layer runction      | mm           | Layerib | Material       |   |                      | 5   |   |  |
|       | *                    | *                  | *                   | *            | *       | *              |   |                      | ΞX  |   |  |
|       |                      | Surface            |                     |              |         |                |   | 1                    | Η   | 1 |  |
|       | COVER_TOP            | Mask               | Dielectric Coverlay | 0.1          |         | Polyimide      |   | Surface              |     |   |  |
|       | ADHESIVE_TOP         | Mask               | Dielectric Adhesive | 0.025        |         | Adhesive Epoxy |   | COVER TOP Mask       |     |   |  |
| 5     | LAYER_4              | Conductor          | Conductor           | 0.02         | 5       | Copper         |   | ADHESIVE TOP Mask    |     |   |  |
|       |                      | Dielectric         | Dielectric          | 0.2          |         | Polyimide      | 5 | LAYER 4 Conductor    |     |   |  |
|       | ADHESIVE_BOTTOM      | Mask               | Dielectric Coverlay | 0.025        |         | Adhesive Epoxy |   | Dielectric           |     |   |  |
|       | COVER_BOTTOM         | Mask               | Dielectric Coverlay | 0.1          |         | Polyimide      |   | ADHESIVE BOTTOM Magh |     |   |  |
|       | STIFENER             | Mask               | Dielectric Coverlay | 5            |         | Aluminum       |   | COURD POTTON Moak    |     |   |  |
|       |                      | Surface            |                     |              |         |                |   | COVER_BOITON MASK    |     |   |  |

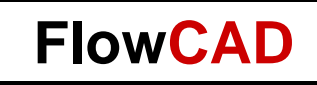

#### **Cross Section IV**

- Layer details can be edited in different stackups
  - Physical details
  - Embedding
  - Signal Integrity

| - <b>-</b> | obb occurrin Editor (Francioca | chaps model)       |                |              |          |            |          |           |             |             |                  |              |                 |          |
|------------|--------------------------------|--------------------|----------------|--------------|----------|------------|----------|-----------|-------------|-------------|------------------|--------------|-----------------|----------|
| Expor      | t Import Edit View Filters     |                    |                |              |          |            |          |           |             |             |                  |              |                 |          |
| All        | stackups Primary Flex Ma       | ain   Flex Stiffen | ed +           |              |          |            |          |           |             |             |                  |              |                 |          |
|            | Objects                        | Тур                | es >>          | Thickness >> |          |            | Physic   | cal <<    |             |             | Embedded >>      | Sign         | al Integrity >> | د        |
|            | Objects                        | Lavor              | Lavor Eunction | Value        | Lavor ID | Matorial   | Negative | No Fillot | Unused Pin  | Unused Via  | Emboddod Status  | Conductivity | Dielectric      | SUlanoro |
| #          | Name                           | Layer              | Layer Function | mm           | Layer ID | Wateria    | Artwork  | No Fillet | Suppression | Suppression | Linbedded Status | mho/cm       | Constant        | Singhore |
| *          | *                              | *                  | *              | *            | *        | *          | *        | * * *     |             | *           | *                | *            | *               | *        |
|            |                                | Surface            |                |              |          |            |          |           |             |             |                  |              | 1               |          |
|            | SOLDERMASK_TOP                 | Mask               | Solder Mask    | 0.02         |          | Soldermask |          |           |             |             |                  | 0            | 3.7             |          |
| 1          | ТОР                            | Conductor          | Conductor      | 0.03         | 1        | Copper     |          |           |             |             | Not embedded     | 595900       | 4.5             |          |
|            |                                | Dielectric         | Dielectric     | 0.2          |          | Polyimide  |          |           |             |             |                  | 0            | 4.3             |          |
| 2          | LAYER_1                        | Conductor          | Conductor      | 0.02         | 2        | Copper     |          |           |             |             | Not embedded     | 595900       | 4.5             |          |
|            |                                | Dielectric         | Dielectric     | 0.2          |          | Fr-4       |          |           |             |             |                  | 0            | 4.5             |          |
| 3          | LAYER_2                        | Conductor          | Conductor      | 0.02         | 3        | Copper     |          |           |             |             | Not embedded     | 595900       | 4.5             |          |
|            |                                | Dielectric         | Dielectric     | 0.5          |          | Fr-4       |          |           |             |             |                  | 0            | 4.5             |          |
| 4          | LAYER_3                        | Conductor          | Conductor      | 0.02         | 4        | Copper     |          |           |             |             | Not embedded     | 595900       | 4.5             |          |
|            |                                | Dielectric         | Dielectric     | 0.2          |          | Fr-4       |          |           |             |             |                  | 0            | 4.5             |          |
| 5          | LAYER_4                        | Conductor          | Conductor      | 0.02         | 5        | Copper     |          |           |             |             | Not embedded     | 595900       | 4.5             |          |
|            |                                | Dielectric         | Dielectric     | 0.2          |          | Polyimide  |          |           |             |             |                  | 0            | 4.3             |          |
| 6          | BOTTOM                         | Conductor          | Conductor      | 0.02         | 6        | Copper     |          |           |             |             | Not embedded     | 595900       | 4.5             |          |
|            | SOLDERMASK_BOTTOM              | Mask               | Solder Mask    | 0.02         |          | Soldermask |          |           |             |             |                  | 0            | 3.7             |          |
|            |                                | Surface            |                |              |          |            |          |           |             |             |                  |              | 1               |          |

w.FlowCAD.com

### **Layer Definition**

• Add Layers dialog to define Stackup in "All Stackups View"

| 🕏 Add Layers                                                                                                    |                                                                                                    | ?>                                                                                                    |
|----------------------------------------------------------------------------------------------------|----------------------------------------------------------------------------------------------------|----------------------------------------------------------------------------------------------------|
| Count of new layers: 1                                                                                                    |                                                                                                    | Name prefix:                                                                                                    |
| New Layer(s) position                                                                                                    |                                                                                                    |                                                                                                    |
| Above Conductor TOP                                                                                                    | C Below Conductor TOP                                                                                                    |                                                                                                    |
| Note: Adding Conductor or Plane layers will add Diel                                                                                                    | ectric layers around each new Etch laye                                                                                                    | yer.                                                                                                    |
| Layer type:                                                                                                    | Layer function:                                                                                                    | Layer material:                                                                                                    |
| Conductor     Dielectric     Plane     Mask     Ste-defined Mask Layers     Cover Top     Cover Top     Adhesive Bottom     Cover Bottom     Cover Bottom     Cover Bottom     Cover Bottom     Cover Bottom     Coverlay Top     Enepig Top     Enepig Top     Enepig Top     Enepig Top     Enepig Top     Gold Hard Top     Gold Soft Top     Immersion Silver Top     Immersion Silver Top     Silver Ink Top     Soldermask Top     Silver Ink Top     Soldermask Top     Soldermask Top     Stiffener Top     Stiffener Matal Top     Soldermask Top     Stiffener Metal Top     Soldermask Top     Soldermask | Capacitive     Coating Conductive     Coating Non Conductive     Conductive Adhesive     Conductive Film     Conductive Fol     Dielectric Adhesive     Dielectric Coverlay     Dielectric Coverlay     Dielectric Prepeg     Resistive     Silkscreen     Solder Mask     Solder Paste      I layer wll be added above selet     * Type: Mask.     * Name: COVERLAY_TOP     * Function: Dielectric Coverlay     * Material: Polyimide. | Adhesive Acrylic Adhesive Epoxy Adhesive Thermoset Air Bt Epoxy Carbon Ink 1ml Carbon Ink 1ml Carbon Ink 2ml Conformal Coat Cyanate Ester E Cyanate Ester S Epoxy Ink Thermoset Epoxy Ink Uv Cure Epoxy Resin High-dk Epoxy Resin High-dk Epox Resin High-dk Epox Resin High-dk Epox Resin High-dk Epox Resin High-dk Epox Resin High- |
| ···· Coverlay Bottom<br>···· Emi Shield Bottom                                                                                                    | ▼                                                                                                    | Add Exit                                                                                                    |

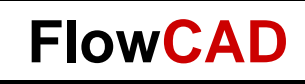

#### **Site Setup**

- Mask Layer Site File ("Edit / Site File")
- Useful due to limitless combinations of materials

| 🗯 Mask Layer Subclass site f  | ile editor.                             |            |                  | <u>? ×</u> |
|-------------------------------|-----------------------------------------|------------|------------------|------------|
| Site File Name: D:/Work/Proje | ekte/site_172/pcb/masklayersitefile.xml |            | Open             | Save As    |
| Function                      | Name                                    | Class Name | Default Material | ]          |
| Dielectric Adhesive           | ADHESIVE_TOP                            | Rigid Flex | Adhesive Epoxy   |            |
| Dielectric Coverlay           | COVER_TOP                               | Rigid Flex | Polyimide        |            |
| Dielectric Coverlay           | ADHESIVE_BOTTOM                         | Rigid Flex | Adhesive Epoxy   | Add        |
| Dielectric Coverlay           | COVER_BOTTOM                            | Rigid Flex | Polyimide        | Delete     |
| Coating Conductive            | STIFENER                                | Rigid Flex | Aluminum         |            |
|                               |                                         |            |                  |            |
|                               |                                         |            |                  |            |
|                               |                                         |            |                  | ОК         |
|                               |                                         |            |                  | Cancel     |
|                               |                                         |            |                  |            |

• Default location: MATERIALPATH

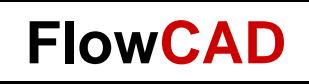

#### **Zones**

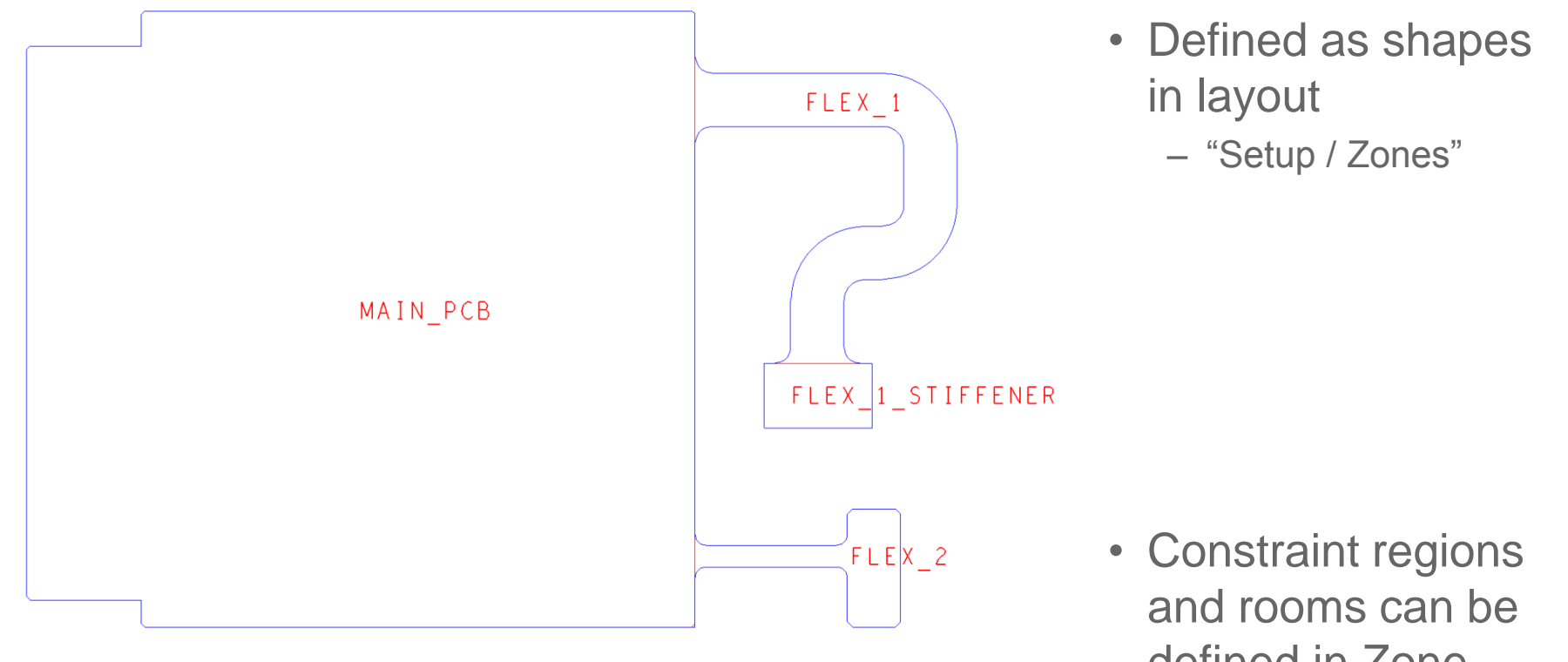

defined in Zone Manager

| F | Zone M | anager           |                 |   |             |            |                |   |        | ı × |
|---|--------|------------------|-----------------|---|-------------|------------|----------------|---|--------|-----|
|   | Select | Name             | Stackup         |   | Start Layer | Stop Layer | Constraint Reg |   | Room   |     |
|   |        | MAIN_PCB         | PRIMARY         | Ŧ | ТОР         | воттом     |                | - |        | •   |
|   |        | FLEX_1           | FLEX_1          | • | INNER1      | INNER2     | FLEX           | • |        |     |
|   |        | FLEX_1_STIFFENER | FLEXI_STIFFENED | ۲ | INNER1      | INNER2     | FLEX           | • | RF-AMP |     |
|   |        | FLEX_2           | FLEX_2          | ۲ | INNER1      | INNER2     | FLEX           | • |        |     |
|   |        |                  |                 |   |             |            |                |   |        |     |

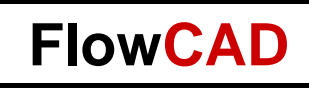

#### **Bend Area**

| 💓 Edit Bend A   | \rea                   | ? × |  |  |  |  |  |  |  |  |  |
|-----------------|------------------------|-----|--|--|--|--|--|--|--|--|--|
| Bend name: BE   | END_3                  | -   |  |  |  |  |  |  |  |  |  |
| Bend line start |                        |     |  |  |  |  |  |  |  |  |  |
| X: 22           | 2.350 Y: 52.672        |     |  |  |  |  |  |  |  |  |  |
| Bend line end   |                        |     |  |  |  |  |  |  |  |  |  |
| X: 35           | 5.900 Y: 66.000        |     |  |  |  |  |  |  |  |  |  |
| Bending Paran   | neters                 |     |  |  |  |  |  |  |  |  |  |
| Inner side:     | Тор                    | •   |  |  |  |  |  |  |  |  |  |
| Inner radius:   | Inner radius: 6.000    |     |  |  |  |  |  |  |  |  |  |
| Angle:          | 75.000                 |     |  |  |  |  |  |  |  |  |  |
| Order:          | Order: 3               |     |  |  |  |  |  |  |  |  |  |
| Bend Area Opt   | tions                  |     |  |  |  |  |  |  |  |  |  |
| ✓ Via keepo     | ut                     |     |  |  |  |  |  |  |  |  |  |
| Oversize: 1     | 1.000                  |     |  |  |  |  |  |  |  |  |  |
| Package k       | eepout                 |     |  |  |  |  |  |  |  |  |  |
| Oversize: 2     | 2.000                  |     |  |  |  |  |  |  |  |  |  |
| Apply           | Close Delete bend Help |     |  |  |  |  |  |  |  |  |  |

- Bends are defined by following parameters:
  - Position
  - Direction
  - Radius
  - Angle
  - Additional keepouts

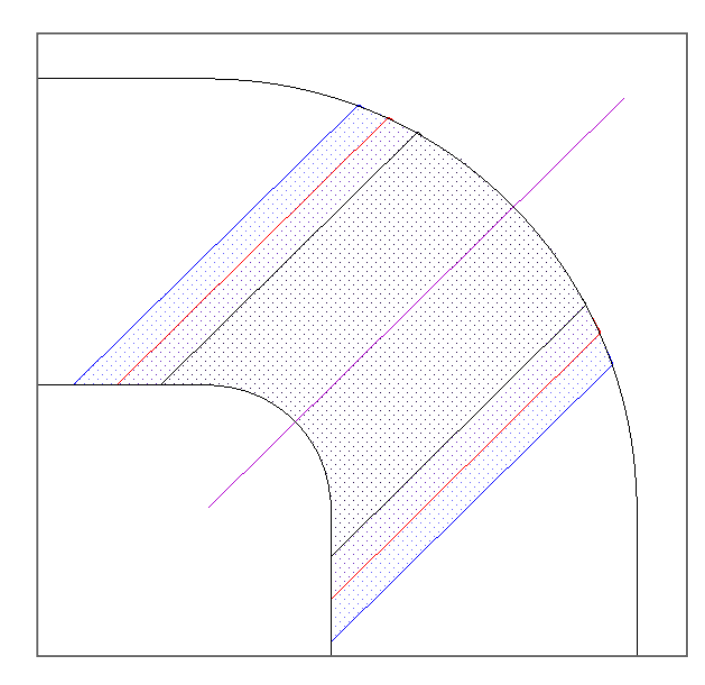

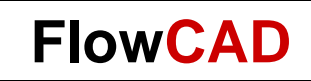

#### **Interlayer Checks – Constraint Manager**

|                            |                        | Z. 57    | 5        | 7 7       | 2 3  | *        | 57   | 5    | 7            | 4    |       |              | -              |                  |          | a   | .a    | E    | Ð        | #        |      | 5   | ber 2  |
|----------------------------|------------------------|----------|----------|-----------|------|----------|------|------|--------------|------|-------|--------------|----------------|------------------|----------|-----|-------|------|----------|----------|------|-----|--------|
|                            |                        | rë he    | 3        |           | l.   | *        | 1    | H    |              |      |       | -            |                |                  |          |     |       |      | •        | ··· 💽    | -2   |     | ,      |
| Worksheet Selector 🗗 🛪     |                        |          |          |           |      |          |      |      |              |      |       |              |                |                  |          |     |       |      |          |          |      |     |        |
| Electrical                 | Layer 1                |          | Laye     | r 2       |      |          |      |      |              |      |       |              |                |                  |          |     |       |      |          |          |      |     |        |
| +f+ Physical               | Geometries             | •        | Geo      | metrie    | s    |          |      |      |              |      |       |              |                |                  |          |     |       |      |          |          |      |     |        |
| Spacing                    | Laver 1 filter         | [        | Lave     | r 2 filte | er   |          |      |      |              |      |       |              |                |                  |          |     |       |      |          |          |      |     |        |
| 🖻 🛅 Spacing Constraint Set |                        |          |          | - 2 1110  |      |          |      |      |              |      |       |              |                |                  |          |     |       |      |          |          |      |     |        |
| All Layers                 |                        |          | <u> </u> |           |      |          |      |      |              |      |       |              |                |                  |          |     |       |      |          |          |      |     |        |
| e <b>Net</b>               |                        |          |          | T.        | T    |          |      |      |              |      |       |              | T              | T                | T        | Γ   | T     |      |          |          |      |     |        |
| All Layers                 |                        |          |          |           |      |          |      |      |              | E    |       |              |                |                  |          |     |       |      |          |          | ε    |     |        |
| P in Net Class-Class       |                        |          |          |           | F    |          |      |      | <sup>b</sup> | Bott |       |              | 29 7           |                  |          | F   |       | E    |          | <u>a</u> | otto | ç   | 4 E    |
| All Layers                 |                        |          |          | e o       | ttor |          | N    |      | -<br>-       |      | tom   | ₫ .          |                | B                |          | tto | d     | otto |          | P_       | ă    | Top | and a  |
| CSet assignment matrix     |                        |          | line     | Å  ₽      | ്വക് | 2 E      | ner  | đ    | Met          | Met  | Bat   | ×.           | <u>ж</u>   - э | 5   <del>8</del> | ₽        | ı س |       |      | <u>8</u> | n n      | n    | × - |        |
| e la Region                |                        |          | ont      | ate       | ate  | Sta      | 늰    | 5    | P            | Ъ    | ъ     | E la         |                |                  | Ĕ        | Ĕ   | e     | Lee  | 5        | ഷ്       | ക്   | ma  |        |
| Al Layers                  |                        |          | e        | E B       | 티르   | e'       | ffne | ffen | ffen         | ffen | ffen  | .   <u>e</u> |                |                  | Ver      | Ver | s     | ksc  | arit     | ge       | ge   | ste | ste    |
| E Inter Layer              |                        |          | 20       | Ĕ∣Ĕ       | ⊨    | <u>⊨</u> | ಸ    | ų    | 5            | σ    | 5     | ဖို          | ິດ ໄ           | တ် ကြ            | 0        | l 🐻 | 0     | l 🐻  | ۲<br>۵   | ä        | ā    | å å | ໍ   ພື |
|                            | Adhesive_Bottom        |          |          | 그 므       |      |          | 밀    | 므    |              |      |       |              |                |                  | <u> </u> |     |       | 믄    | 밑        | 밑        | 밀    | 그 匚 | 느므     |
|                            | Adhesive_Inner1        |          |          |           | ╠    |          | 片    | 片    |              | ╡╎   |       | ╡┝           |                |                  | 븜        | 븜   | 븜     | 뷰    | H        | H        | 븜뷰   | ╡┼╞ | ·····  |
|                            | Adhesive Top           |          |          | ╡╠        | H    | H        | 片    | 片    | 금분           | ╡╎   |       | ╡╞           |                | 님                | H        | H   | H     | 븜    | 片        | H        | 금卡   | ╡╞  | ίH     |
|                            | Assembly Inner1        |          |          |           |      |          |      |      |              | = i  |       |              |                |                  |          |     |       | ī    | 「一       | 一        |      | 5 6 |        |
|                            | Assembly_Inner2        |          |          |           |      |          |      |      |              |      |       | ] [          |                |                  |          |     |       |      |          |          |      |     |        |
|                            | Bend_Area              |          |          | 그 므       |      |          | 밀    |      |              |      |       |              |                |                  | <u> </u> |     |       | 믄    | 밑        | 日        | 밀    | 그 匚 | 느므     |
|                            | Bend_Line              |          |          | ╡╎╎╴      | H    |          | 片    | 片    |              | ╡╎   |       | ╡╠           |                | ⊢⊢               | 뷰        | 븜   | 븜     | 븜    | 냄님       | H        | 븜뷰   | ╡┼╞ | ····   |
|                            | Carbon Top             |          |          |           | H    | H        | 片    | 片    |              | ╡╎   |       | ╡┟╴          |                |                  | H        | H   | H     | 片    | 片        | H        | H    | ╡╞  | iΗ     |
|                            | Contact_Area           |          |          |           |      |          |      |      |              | _ i  |       | ] [          |                |                  |          |     |       |      |          |          |      |     |        |
|                            | Coverlay_Bottom        |          |          |           |      |          |      |      |              |      |       |              |                |                  |          |     |       |      |          |          |      |     |        |
|                            | Coverlay_Inner1        | <u> </u> |          |           |      |          |      |      |              |      |       | JIC          |                |                  |          |     |       |      |          |          |      |     |        |
|                            |                        |          |          |           |      |          |      |      |              |      |       |              |                |                  |          |     |       |      |          |          |      |     |        |
|                            |                        |          |          |           |      |          | . [  |      |              |      |       |              |                |                  |          |     |       |      |          |          |      |     |        |
| Same Net Spacing           | Layer 1 Layer 2        | Туре     |          | Valu      | e Er | nable    | d D  | RC   | label        | DF   | RC su | bcla         | ss D           | escri            | ption    | De  | elete |      |          |          |      |     |        |
| Assembly                   | Bend_Area Stiffener_To | Unde     | fine 💌   | 1.500     |      |          | a    |      |              | IN   | TER_  | LAYE         | R              |                  |          | ×   |       |      |          |          |      |     |        |
| Properties                 |                        | Unde     | fined    |           |      |          |      |      |              |      |       |              |                |                  |          |     |       |      |          |          |      |     |        |
| DDO                        |                        | Gan      |          |           |      |          |      |      |              |      |       |              |                |                  |          |     |       |      |          |          |      |     |        |

#### **Interlayer Checks – Rule Examples**

- DRC engine designed to check
  - Mask layer to mask layer geometry
  - Mask layer to surface metal
- Layer selection GUI
  - Matrix of applicable subclasses
  - Filtering capabilities
  - Comment field

- Gaps:
  - Coverlay to pad
  - Mask to pad
  - Precious metal to coverlay
  - Bend area/line to stiffener, component, pin, and via
- Minimum overlap, e.g.:
  - Transition zone must overlap bend area by 15 mils
- Inside Rule:
- (Layer 1) inside (layer 2)
- Geometry on one subclass must be contained within the geometry of another subclass geometry

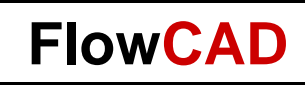

# **Contour Routing**

 Simplified routing of traces along rounded contour of flex boards

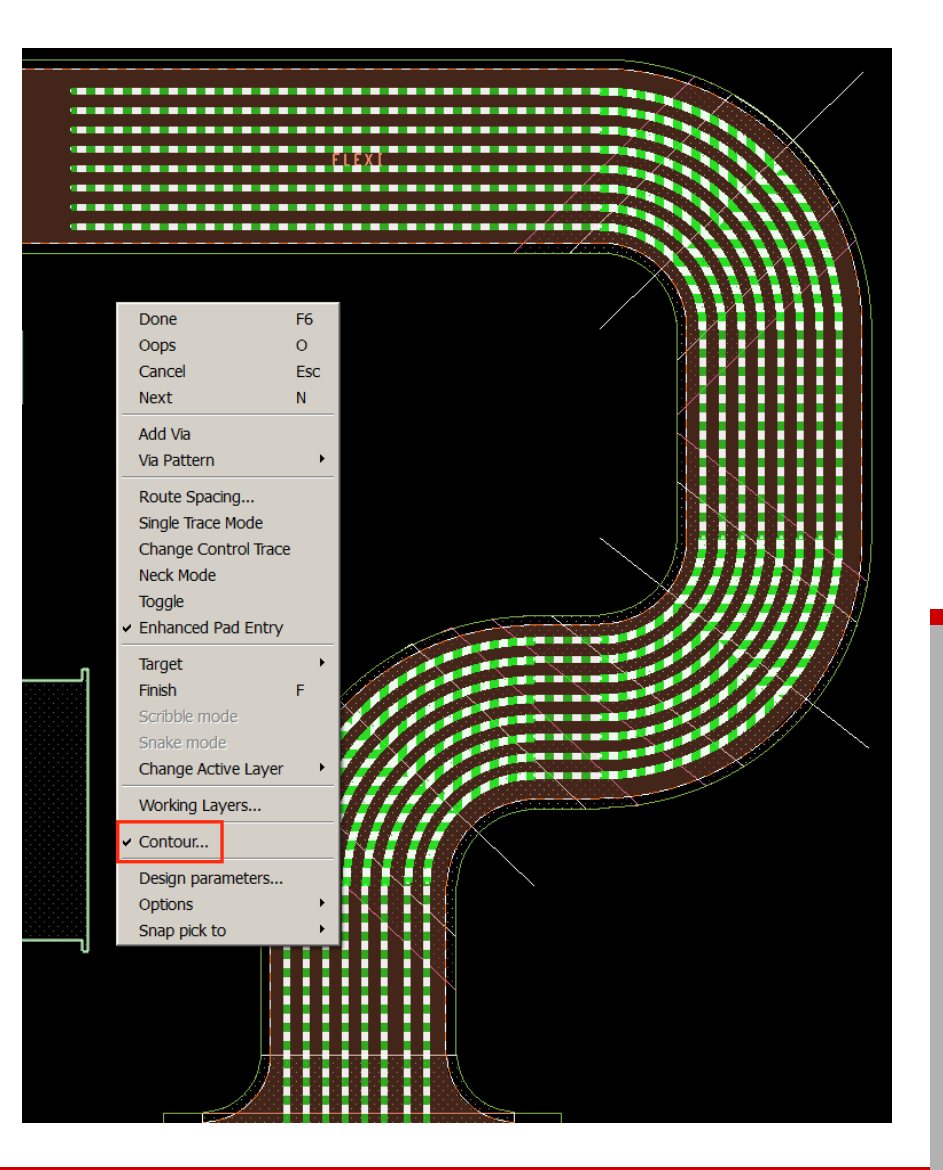

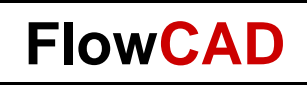

### **Cross Hatch Shapes**

- Cross Hatch (Xhatch) shapes are common with Flex PCBs
  - Lighter in weight
  - Adheres better, less prone to cracking at bend areas
- Dynamic cross hatch is supported by shape-add feature

| Options         Active Class and Subclass:         Etch         Top         Top         Shape Fill         Type:       Dynamic crosshatch         Defer Cavity         Dynamic copper         Dynamic crosshatch         Assign no Static solid         Dummy         Static crosshatch         Unfilled         Shape grid:         Current grid         Shape Creation         Draw Rectangle         Place Rectangle         Width (W): |
|----------------------------------------------------------------------------------------------------|
| Active Class and Subclass:<br>Etch<br>Top<br>Shape Fill<br>Type: Dynamic crosshatch<br>Defer Cavity<br>Dynamic copper<br>Dynamic crosshatch<br>Assign n' Static solid<br>Dummy<br>Static crosshatch<br>Unfilled<br>Shape grid: Current grid<br>Shape Creation<br>One Draw Rectangle<br>Place Rectangle<br>Width [W]: 5650.0                                                                                                    |
| Draw Rectangle     Place Rectangle     Width (W):                                                                                                    |
| <ul> <li>Draw Rectangle</li> <li>Place Rectangle</li> <li>Width (W): 5650.0</li> </ul>                                                                                                    |
| Width (W): 5650.0                                                                                                    |
| width (w):                                                                                                    |
|                                                                                                    |

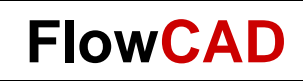

### **Visualization / Interfaces**

#### Interactive 3D Canvas

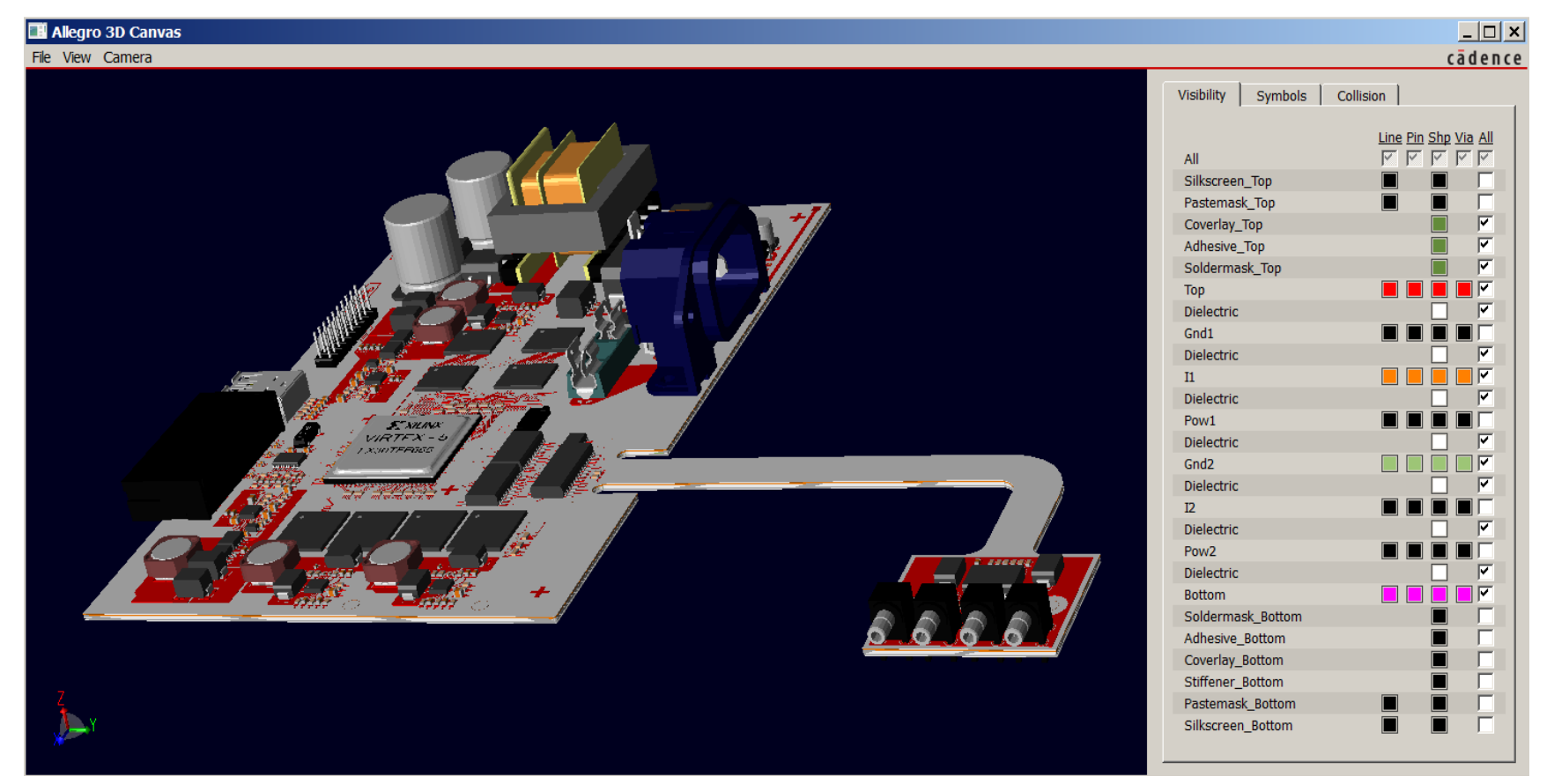

• Step export of complete design

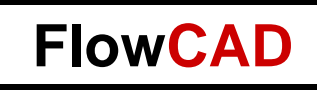

### Outlook

- Visualization of different stackups in Interactive 3D Canvas
  - Currently only the primary stackup is displayed

- Bending in Interactive 3D Canvas
  - In preparation, planned for this year

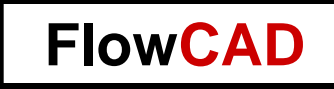

#### **Embedded Components**

20

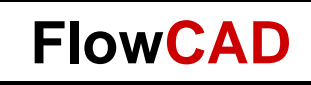

#### **Advantages**

- Miniaturization
  - Significant reduction of form factor
- Electrical performance
  - E.g. passives closer to active components
- Protection of components
- Less bending stress
- EMI protection
- IP-protection
  - Internal die has no marking
- Compatible to traditional SMT processes

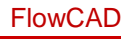

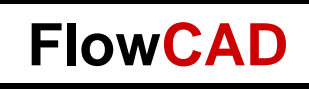

#### **Cross Section**

- Not embedded: Default, no embedded placement on this layer
- Body up: Components can be placed on this layer with body up
- Body down: Components can be placed on this layer with body down
- Protruding allowed: Components can break through this etch layer

| 💐 Cr  | oss Section Editor |            |                |              |          |           |                    |     |                   | ? ×     |
|-------|--------------------|------------|----------------|--------------|----------|-----------|--------------------|-----|-------------------|---------|
| Expor | t Import Edit View | Filters    |                |              |          |           |                    |     |                   | cādence |
| Pri   | nary               |            |                |              |          |           |                    |     |                   | KX      |
|       | Objects            |            | Types >>       | Thickness >> | Ph       | ysical >> | Embedded >>        |     |                   | MA      |
|       | Objects            | Laver      | Laver Function | Value        | Laver ID | Material  | Embedded Status    |     |                   | PRJ     |
| #     | Name               | 201701     | Lujorrunouon   | mm           |          |           |                    |     | Surface           |         |
| _     | *                  | *          | *              | *            | *        | *         | *                  | - 1 | TOD Conductor     |         |
|       |                    | Surface    |                |              |          |           |                    | *   | TOP Conductor     |         |
| 1     | ТОР                | Conductor  | Conductor      | 0.03         | 1        | Copper    | Not embedded       | _   | Dielectric        |         |
|       |                    | Dielectric | Dielectric     | 0.2          |          | Fr-4      |                    | 2   | LAYER 1 Conductor |         |
| 2     | LAYER_1            | Conductor  | Conductor      | 0.03         | 2        | Copper    | Body down          |     | Dielectric        |         |
|       |                    | Dielectric | Dielectric     | 0.4          |          | Fr-4      |                    |     | Dicicotiic        |         |
| 3     | LAYER_2            | Conductor  | Conductor      | 0.03         | 3        | Copper    | Not embedded       | 3   | LAYER_2 Conductor |         |
|       |                    | Dielectric | Dielectric     | 0.5          |          | Fr-4      |                    |     | Dielectric        |         |
| 4     | LAYER_3            | Conductor  | Conductor      | 0.03         | 4        | Copper    | Protruding allowed | 4   | LAYER 3 Conductor |         |
|       |                    | Dielectric | Dielectric     | 0.4          |          | Fr-4      |                    |     |                   |         |
| 5     | LAYER_4            | Conductor  | Conductor      | 0.03         | 5        | Copper    | Body up            | -   | Dielectric        |         |
|       |                    | Dielectric | Dielectric     | 0.2          |          | Fr-4      | Not embedded       | 5   | LAYER_4 Conductor |         |
| 6     | BOTTOM             | Conductor  | Conductor      | 0.03         | 6        | Copper    | Body up            |     | Dielectric        |         |
|       |                    | Surface    |                |              |          |           | Body down          | 6   | BOTTOM Conductor  |         |
|       |                    |            |                |              |          |           | Protruding allowed |     |                   |         |
|       |                    |            |                |              |          |           |                    |     | Surface           |         |
|       |                    |            |                |              |          |           |                    |     |                   |         |

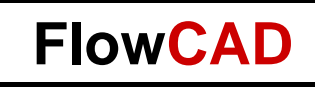

#### **Attachment Method**

- Direct attach:
  - Standard process
  - Component is directly soldered to inner layer
- Indirect attach
  - Components are mounted in substrate
  - Contacted by single layer µVias

| 🗯 Cr | oss Section Editor  |              |           |                                   |                    |                 |   | ? ×               |     |         |
|------|---------------------|--------------|-----------|-----------------------------------|--------------------|-----------------|---|-------------------|-----|---------|
| Expo | rt Import Edit View | Filters      |           |                                   |                    |                 |   |                   |     | cādence |
| Pri  | mary                |              |           |                                   |                    |                 |   |                   | х   |         |
|      |                     | Thickness >> | Ph        | ysical >>                         | Embed              | ded <<          | 1 |                   | MAR |         |
|      | Objects             | Value        | l aver ID | Material                          | Embedded Status    | Attach Method   | 1 |                   | PRI |         |
| #    | Name                | mm           | *         | *                                 | *                  | *               | - | Surface           |     |         |
| _    |                     |              |           | -         -           -         - |                    |                 | 1 | TOP Conductor     |     |         |
| 1    | ТОР                 | 0.03         | 1         | Copper                            | Not embedded       |                 | - | Dielectric        |     |         |
|      |                     | 0.3          |           | Fr-4                              |                    |                 | 2 | LAYER 1 Conductor |     |         |
| 2    | LAYER_1             | 0.03         | 2         | Copper                            | Body down          | Direct attach   |   | Dielectric        |     |         |
| _    |                     | 0.5          |           | Fr-4                              |                    |                 | 2 | TAVED 2 Conductor |     |         |
| 3    | LAYER_2             | 0.03         | 3         | Copper                            | Not embedded       |                 |   | LATER_2 Conductor |     |         |
| 4    |                     | 0.03         | 4         | FF-4                              | Protruding allowed |                 | 1 | Dielectric        |     |         |
| 4    | LATER_3             | 0.05         | 4         | Er A                              | Frouturing anowed  |                 | 4 | LAYER_3 Conductor |     |         |
| 5    | LAYER 4             | 0.03         | 5         | Copper                            | Body up            | Indirect attach |   | Dielectric        |     |         |
|      |                     | 0.3          | _         | Fr-4                              |                    |                 | 5 | LAYER_4 Conductor |     |         |
| 6    | BOTTOM              | 0.03         | 6         | Copper                            | Not embedded       |                 |   | Dielectric        |     |         |
|      |                     |              |           |                                   |                    |                 | 6 | BOTTOM Conductor  |     |         |
|      |                     |              |           |                                   |                    |                 |   | Surface           |     |         |
| 4    |                     |              |           |                                   |                    | •               |   |                   |     |         |
|      |                     |              |           |                                   |                    | <u>_</u>        | 1 |                   |     |         |

www.FlowCAD.com

23

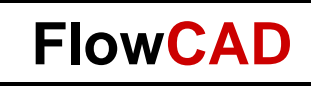

#### **Indirect Attach Vias**

- Property EMB\_VIA\_CONNECT\_PADSTACK
  - Specifies the name of the via padstack to be used for connecting the embedded component to the etch layer (indirect attach)
  - Has to be specified at drawing level of a symbol

| 🔜 Edit Property      |                                                                                                    | _ 🗆 🗙 |
|----------------------|----------------------------------------------------------------------------------------------------|-------|
| Available Properties | Delete     Property       Version_Id       Pkgdef_Step_File       Pkgdef_Step_Transformation       Emb_Via_Connect_Padstack | Value |
| OK Cancel Help       | Reset Apply Show->                                                                                                    |       |
|                      |                                                                                                    |       |

| Find By Name |      |
|--------------|------|
| Drawing 💌    | Name |
| >            | More |
|              |      |

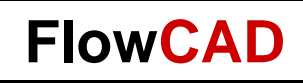

#### **Redundant Vias**

• Possibility to define in Padstack Editor

| 🚀 Pad Editor: EMBEDD<br>File View Help | D_VIA_VERTICAL (D:/Work/Projekte/17_2/FED_2017_04_12)                                                                                                    | _□×<br>ādence |
|----------------------------------------|----------------------------------------------------------------------------------------------------|---------------|
|                                        |                                                                                                    |               |
| 2D Top Padstack View                   | Start         Drill         Secondary Drill         Drill Symbol         Drill Offset         Design Layers         Mask Layers         Options         Summer           Drill hole         Hole type:         Circle         Image: Circle         Image: Circle         Im                                                                                                    | mary          |
|                                        | Finished diameter: 0.0900<br>+ Tolerance: 0.0000                                                                                                    |               |
| 2D Padstack Side Views                 | - Tolerance:     0.0000       Drill tool size:     Image: Compare the size of the size of the |               |
|                                        | Hole plating<br>Hole/slot plating:                                                                                                    |               |
|                                        | Define the drill rows and columns                                                                                                    |               |
|                                        | Number of drill rows: 2                                                                                                    |               |
|                                        | Number of drill columns:         1           Clearance between columns:         0.0500                                                                                                    |               |
|                                        | Clearance between rows: 0.0250                                                                                                    |               |
|                                        | Drills are staggered                                                                                                    |               |
| Side Front                             |                                                                                                    |               |
| SMD Pin Units: Millime                 | r 💌 Decimal places: 4 💌                                                                                                    |               |

25

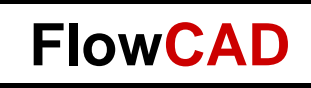

#### **Rules Setup**

- 1. Height buffer to next etch layer
- 2. Minimal gap to next cavity before merging
- 3. Creates a via keepout based on placebound
- 4. Package to cavity spacing, same as under Constraints / Modes / Design Options
- 5. Gap between etch layer and component pad
- 6. If padstack for embedding is not defined within component, this padstack will be used
- 7. Route keepout around cavity, when components protrudes

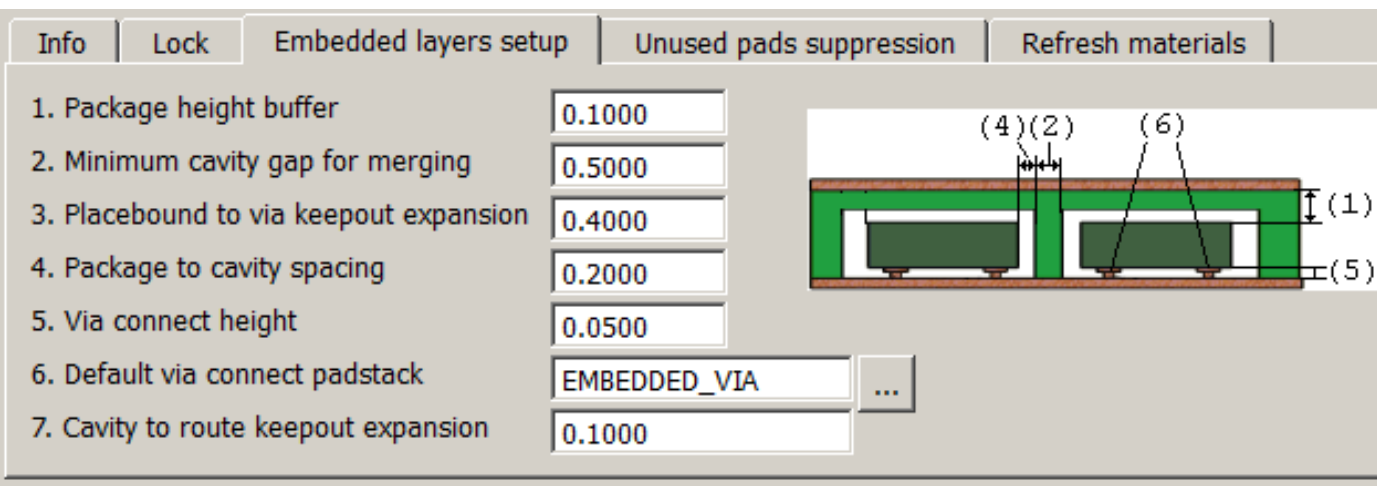

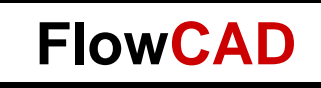

#### **Analysis Modes**

- Package to cavity spacing, same as in Cross Section Editor
- Check package height + buffer to next etch layer
- Maximal area of a cavity
- Maximal number of components in one cavity

| Design       Name       Value       On       Off       Batch         Physical       Spacing       Image: Spacing       Image: Spacing       < | 🔜 Analysis Modes |                                                                                                    |                             |  | ? ×                                                       |
|----------------------------------------------------------------------------------------------------|------------------|----------------------------------------------------------------------------------------------------|-----------------------------|--|-----------------------------------------------------------|
| Package to place keepin       M       L       L         Package to place keepout       M       L       L         Package to place keepout       M       L       L         Package to room       M       L       L         Package to room       M       L       L         Package to cavity spacing       0.2500mm       M       L         Package height to layer       Max cavity area       Max cavity area       L         Max cavity component count       10       M       L       L                                                                                                    | Analysis Modes   | Name Mark All Constraints General Soldermask Acute Angle Detection Package Package Package to package Package to place keepin Package to place keepout Package to room Package to cavity spacing Package height to layer Max cavity area Max cavity component count | Value 0.2500mm 25.0000mm 10 |  | <b>Patch</b> Batch  G  G  G  G  G  G  G  G  G  G  G  G  G |

# 28 AD.com 50

### **Additional Layers**

• Required additional layers are auto generated:

| 💥 Color Dialog      |                           |        |
|---------------------|---------------------------|--------|
| Layers Nets Display | Favorites Visibility Pane | ]      |
| Filter layers:      |                           |        |
| Stack-Up            | All                       | EmbGeo |
| Board geometry      | Assembly_Layer_1          |        |
| Package geometry    | Assembly_Layer_4          |        |
| Components          | Dfa_Bound_Layer_1         |        |
| Drawing format      | Dfa_Bound_Layer_4         |        |
| Rigid flex          | Display_Layer_1           |        |
| Bond wire profiles  | Display_Layer_4           |        |
| Surface finisnes    | Pastemask_Layer_1         |        |
|                     | Pastemask_Layer_4         |        |
|                     | Place_Bound_Layer_1       |        |
|                     | Place_Bound_Layer_4       |        |
|                     | Soldermask_Layer_1        |        |
|                     | Soldermask_Layer_4        |        |

| Color Dialog                          |                         |          |        |    |          |     |          |      |          |      |             |     |
|---------------------------------------|-------------------------|----------|--------|----|----------|-----|----------|------|----------|------|-------------|-----|
| Layers Nets Display                   | Favorites Visibility Pa | ine      |        |    |          |     |          |      |          |      |             |     |
| Filter layers:                        |                         |          |        |    |          |     |          |      |          |      |             | Glo |
| Stack-Up     Areas     Geometry       | All                     |          | ा<br>र | ol | DevT     | ype | Cmp<br>I | oVal | UserF    | Part | Refl        | Des |
| Board geometry                        | Assembly_Bottom         |          |        |    | •        |     | <b>V</b> |      | <b>~</b> |      | •           |     |
| Package geometry<br>Embedded geometry | Assembly_Embedded       |          |        |    | 7        |     | <b>V</b> |      | <b>▼</b> |      | ~           |     |
| Components                            | Assembly_Layer_1        | <b>V</b> |        |    | 2        |     | <b>V</b> |      | ✓        |      | ~           |     |
| Dev type                              | Assembly_Layer_4        |          |        |    | P        |     | <b>V</b> |      | <b>~</b> |      | <b>&gt;</b> |     |
| Ref des                               | Assembly_Top            | <b>~</b> | •      |    | <b>P</b> |     | <b>Y</b> |      | <b>~</b> |      | ~           |     |
| User part                             | Display_Bottom          | <b>~</b> |        |    | P        |     | <b>V</b> |      | <b>~</b> |      | <b>&gt;</b> |     |
| Manufacturing Drawing format          | Display_Embedded        |          | •      |    | 7        |     | ~        |      | <b>~</b> |      | ~           |     |
| Rigid flex                            | Display_Layer_1         |          |        |    | P        |     | <b>Y</b> |      | <b>Y</b> |      | <b>&gt;</b> |     |
| Bond wire profiles                    | Display_Layer_4         |          | •      |    | <b>v</b> |     | <b>V</b> |      | <b>~</b> |      | ~           |     |
| ····· Surface finishes                | Display_Top             |          |        |    | 2        |     | <b>V</b> |      | <b>V</b> |      | •           |     |
|                                       | Silkscreen_Bottom       | <b>~</b> | 7      |    | 2        |     | ~        |      | ~        |      | •           |     |
|                                       | Silkscreen_Top          |          |        |    | 2        |     | <b>V</b> |      | <b>V</b> |      | <b>•</b>    |     |

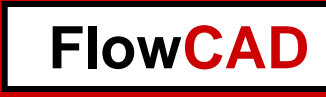

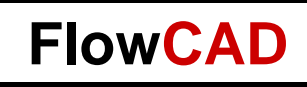

#### **Part Properties I**

- Embedded Placement is triggered by Property "Embedded\_Placement":
  - Required: Component has to be embedded, no placement on outer layer allowed
  - Optional: Component can be embedded
  - External Only: Placement on outer layer only
- Can already be done at schematic level

| 🔳 Edit Property                                                                                                    |                    |                                       |                                       |
|----------------------------------------------------------------------------------------------------|--------------------|---------------------------------------|---------------------------------------|
| Available Properties                                                                                                    | Delete Property    | Value                                 | Main Show Properties                  |
| Bom_Ignore<br>Comment<br>Component_Weight<br>Connector_Signal_Model<br>Dense_Component<br>Ecset_Mapping_Tag<br>Emb Indirect Via Suppress<br>Embedded_Placement<br>Emc_Comp_I ype<br>Emc_Critical_Ic<br>Fix_All<br>Fixed<br>Mame: | Embedded_Placement | REQUIRED<br>OPTIONAL<br>EXTERNAL_ONLY | <pre></pre>                           |
| OK Cancel Help                                                                                                    | Reset Apply Show-> | • ]                                   | i i i i i i i i i i i i i i i i i i i |
| Select popup in the value field, or leave blank                                                                                                    | kto ignore.        |                                       |                                       |

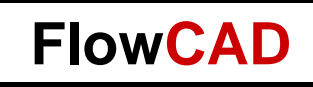

#### **Part Properties II**

- Handling in Constraint Manager
- Important for Dual Sided Components
  - Embedded Placement Property required to place

| 🚰 Allegro Constraint Manager (con | Allegro Constraint Manager (connected to Allegro PCB Designer 17.2) [embedded_1] - [Properties / Component / Component Properties] |      |                       |                    |         |                |                                               |                                         |           |      |  |
|-----------------------------------|----------------------------------------------------------------------------------------------------|------|-----------------------|--------------------|---------|----------------|-----------------------------------------------|-----------------------------------------|-----------|------|--|
| 📕 File Edit Objects Column View A | nalyze A                                                                                                    | udit | Tools Window          | v Help             |         |                |                                               |                                         |           |      |  |
| % 🗅 💼   🖫 -                       | -                                                                                                    |      | <b>. 1</b> 0 <b>.</b> | Va 🏹 🌾 🏹           | , 🏹 T   | Ğ <b> </b> ← ▼ | · • •                                         | a 🍝 🏝 🕷                                 | te 🔆 🗗 📼  |      |  |
| Worksheet Selector 🗗 🗶            | emb                                                                                                    | edd  | ed_1                  |                    |         |                |                                               |                                         |           |      |  |
| Electrical                        |                                                                                                    |      |                       |                    |         |                |                                               | Embedded                                |           | Plac |  |
| + Physical                        |                                                                                                    |      | , c                   | Dbjects            |         |                |                                               |                                         |           |      |  |
| 🔐 Spacing                         | Type                                                                                                    | S    |                       | Name               |         | Layer          | Status                                        | Attach                                  | Placement | Tag  |  |
| 🖳 Same Net Spacing                | *                                                                                                    | *    | *                     |                    |         | *              | *                                             | *                                       | *         | *    |  |
| Assembly                          | Prtl                                                                                                    | Ť    | R620                  |                    |         |                |                                               |                                         | 8         |      |  |
| Properties                        | PrtD                                                                                                    |      | ⊟ RES_H_4>            | (_RES_RS4N_DISCRET | 'E_22_F |                |                                               |                                         |           |      |  |
|                                   | Prtl                                                                                                    |      | R500                  |                    |         |                |                                               |                                         | 8         |      |  |
| 🖻 🛅 Component                     | Prtl                                                                                                    |      | R501                  |                    |         |                |                                               |                                         | OPTIONAL  |      |  |
| Component Properties              | Prtl                                                                                                    |      | R502                  |                    |         | LAYER_1        | BODY_DOWN                                     | DIRECT_ATTACH                           | OPTIONAL  |      |  |
| General                           | Prtl                                                                                                    |      | R503                  |                    |         | LAYER_4        | BODY_UP                                       | INDIRECT_ATTACH                         | OPTIONAL  |      |  |
| Thermal                           | Prtl                                                                                                    |      | R512                  |                    |         |                |                                               |                                         | 8         |      |  |
|                                   | Prtl                                                                                                    |      | R513                  |                    |         |                |                                               |                                         | 8         |      |  |
|                                   | Prtl                                                                                                    |      | R514                  |                    |         |                |                                               |                                         | 8         |      |  |
| Reuse                             | Prtl                                                                                                    |      | R515                  |                    |         |                |                                               |                                         | 8         |      |  |
| ⊡                                 | Prtl                                                                                                    |      | R516                  |                    |         |                |                                               |                                         | 8         |      |  |
|                                   | Prtl                                                                                                    |      | R517                  |                    |         |                | ~ <u>~</u> ~~~~~~~~~~~~~~~~~~~~~~~~~~~~~~~~~~ | 400000000000000000000000000000000000000 | 8         |      |  |

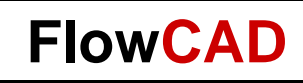

#### **Placement**

#### Manual:

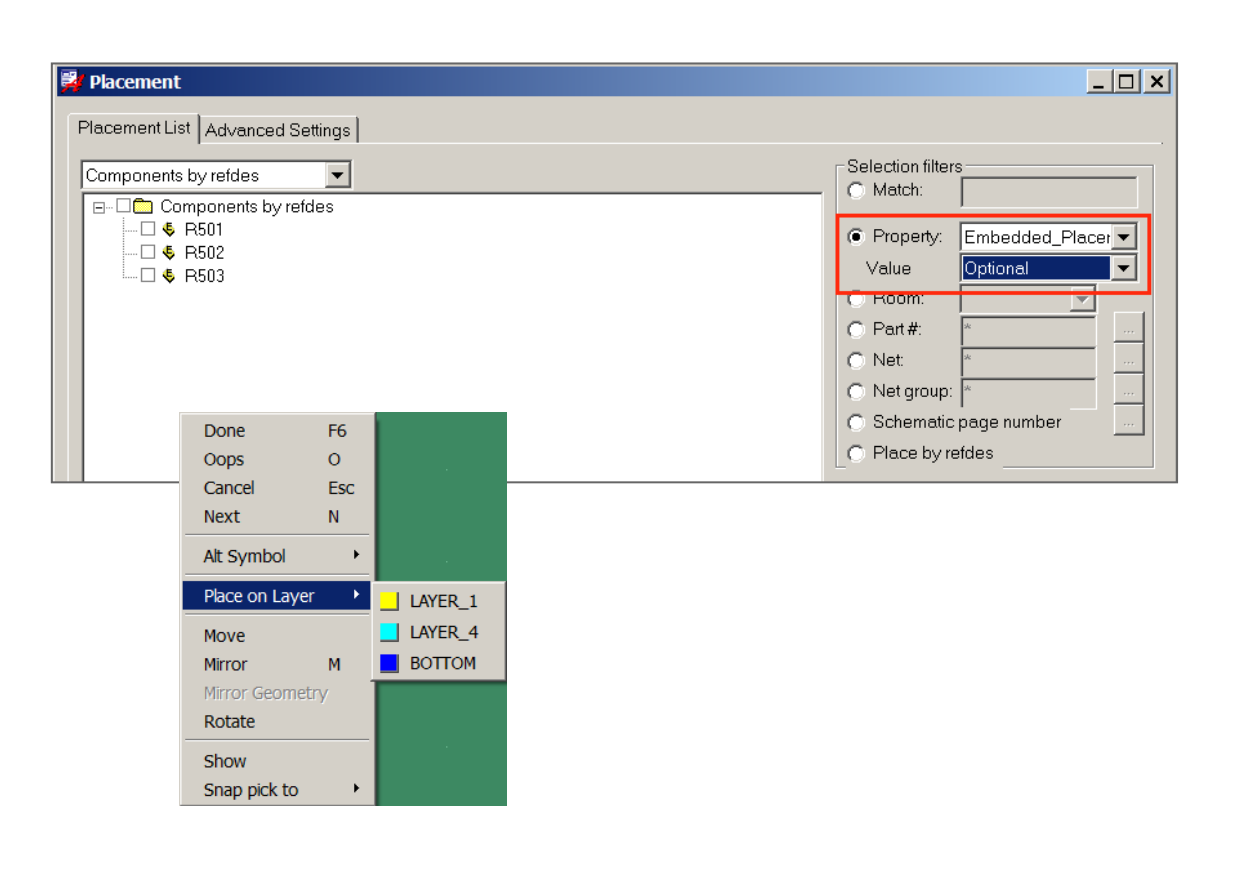

#### Quickplace:

| 🕺 Quickplace 📃 🗌 🗙                                                                                                    |
|----------------------------------------------------------------------------------------------------|
| Placement filter                                                                                                    |
| Place by property/value     Embedded_F     Optional                                                                                                    |
| ○ Place by room                                                                                                    |
| ○ Place by part number                                                                                                    |
| Place by net name     *                                                                                                    |
| O Place by net group name ★ …                                                                                                    |
| Place by schematic page number                                                                                                    |
| Place all components                                                                                                    |
| Place by associated components                                                                                                    |
| Place by refdes                                                                                                    |
| Place by REFDES       Type:     IC     IO     Discrete       Refdes:     C     Include     Include       C     Exclude     Include     Include       Number of pins:     Min:     0     Max:     0 |
| Placement position       Place by partition       Place associated components on parent pins                                                                                                    |
| O By user pick Select origin                                                                                                    |
| Around package keepin                                                                                                    |
| Edge                                                                                                    |

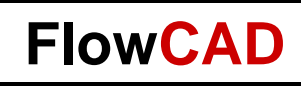

#### Cases

#### 1. Top

- 2. Layer\_1, Direct attach
  - DRC: Package Height to Layer Spacing
- 3. Layer\_3, Protruding allowed
- 4. Layer\_4, Indirect attach

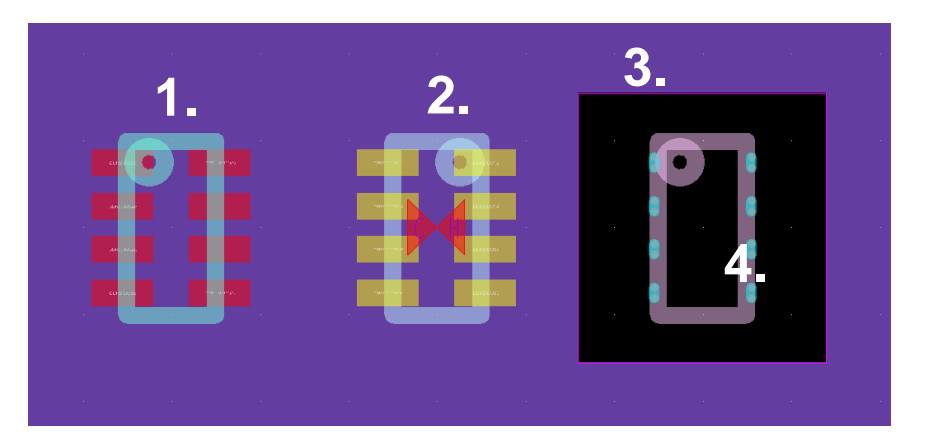

| <b>\$</b> 0 | ross Section Editor  |              |          |           |                    |                 |   |                   |                 | ? ×     |
|-------------|----------------------|--------------|----------|-----------|--------------------|-----------------|---|-------------------|-----------------|---------|
| Exp         | ort Import Edit View | Filters      |          |           |                    |                 |   |                   |                 | cādence |
| P           | rimary               |              |          |           |                    |                 |   |                   | ж               |         |
| -           | Objects              | Thickness >> | Ph       | ysical >> | > Embedded <<      |                 | [ |                   | IMAR            |         |
| _           | Nama                 | Value        | Layer ID | Material  | Embedded Status    | Attach Method   | - |                   | - <sup>BB</sup> |         |
| *           | * Name               | *            | *        | *         | *                  | *               |   | Surface           |                 |         |
|             |                      |              |          |           |                    |                 | 1 | TOP Conductor     |                 |         |
| 1           | ТОР                  | 0.03         | 1        | Copper    | Not embedded       |                 |   | Dielectric        |                 |         |
|             |                      | 0.3          |          | Fr-4      |                    |                 | 2 | LAYER 1 Conductor |                 |         |
| _2          | LAYER_1              | 0.03         | 2        | Copper    | Body down          | Direct attach   | 4 | _<br>Dielectric   |                 |         |
|             |                      | 0.5          | 2        | Fr-4      | N / 1 11 1         |                 | 3 | LAVER 2 Conductor |                 |         |
| 3           | LAYER_2              | 0.03         | 3        | Copper    | Not embedded       |                 | 1 | DATER_2 CONDUCCOI |                 |         |
| 4           | LAYER 3              | 0.03         | 4        | Copper    | Protruding allowed |                 |   | Dielectric        |                 |         |
|             |                      | 0.5          |          | Fr-4      | r roudung uno nou  |                 | 4 | LAYER_3 Conductor |                 |         |
| 5           | LAYER_4              | 0.03         | 5        | Copper    | Body up            | Indirect attach |   | Dielectric        |                 |         |
|             |                      | 0.3          |          | Fr-4      |                    |                 | 5 | LAYER_4 Conductor |                 |         |
| 6           | воттом               | 0.03         | 6        | Copper    | Not embedded       |                 | 1 | Dielectric        |                 |         |
|             |                      |              |          |           |                    |                 | 6 | BOTTOM Conductor  |                 |         |
|             |                      |              |          |           |                    |                 |   | Surface           |                 |         |
|             |                      |              |          |           |                    | •               |   |                   |                 |         |
|             |                      |              |          |           |                    |                 | 4 |                   |                 |         |

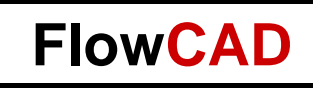

# **Dual Sided Components**

- Allegro PCB Editor supports use of dual-sided contact components
- Benefits: Reduction of vias
- Requirement:
  - "DUAL\_SIDED\_COMPONENT" Property on Symbols (.dra) defined on drawing level
  - Padstacks must have begin and end layer pad
  - "EMBEDDED\_PLACEMENT = OPTIONAL or REQUIRED" on Component
    - No placement of dual sided components allowed on outer layers
- All PCB Editor embedded setup methodologies are fully supported:
  - Direct / indirect attach
    - Typically indirect attach is used
  - Body up / body down

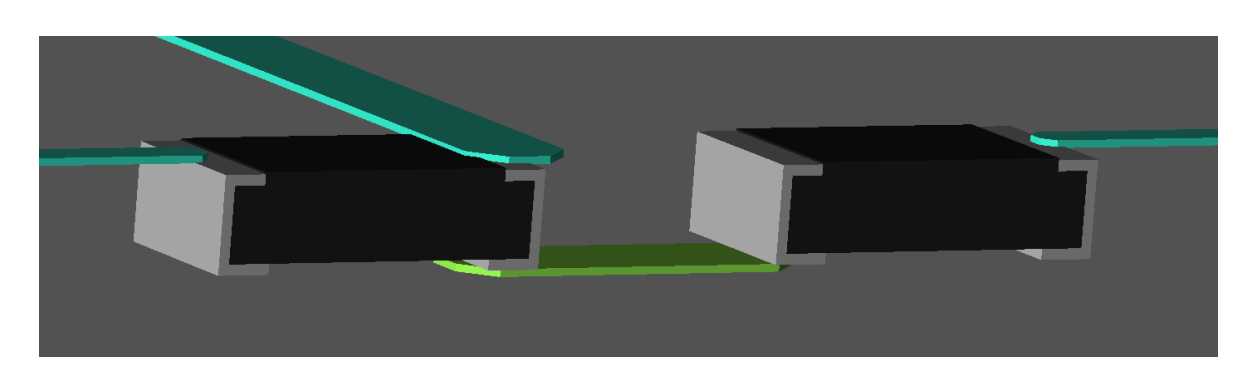

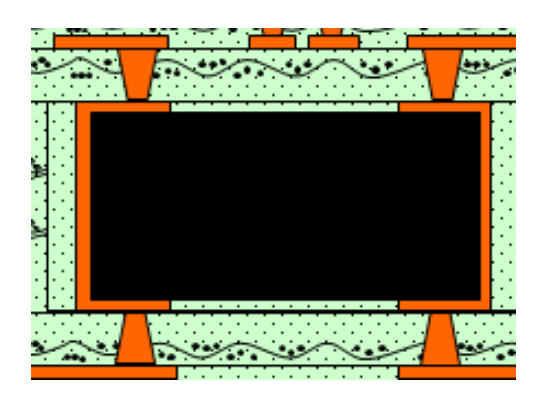

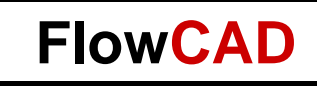

# **Vertical Components**

- "Special case" of Dual Sided Components
- Mapped to different padstacks with Begin or End Layer pad

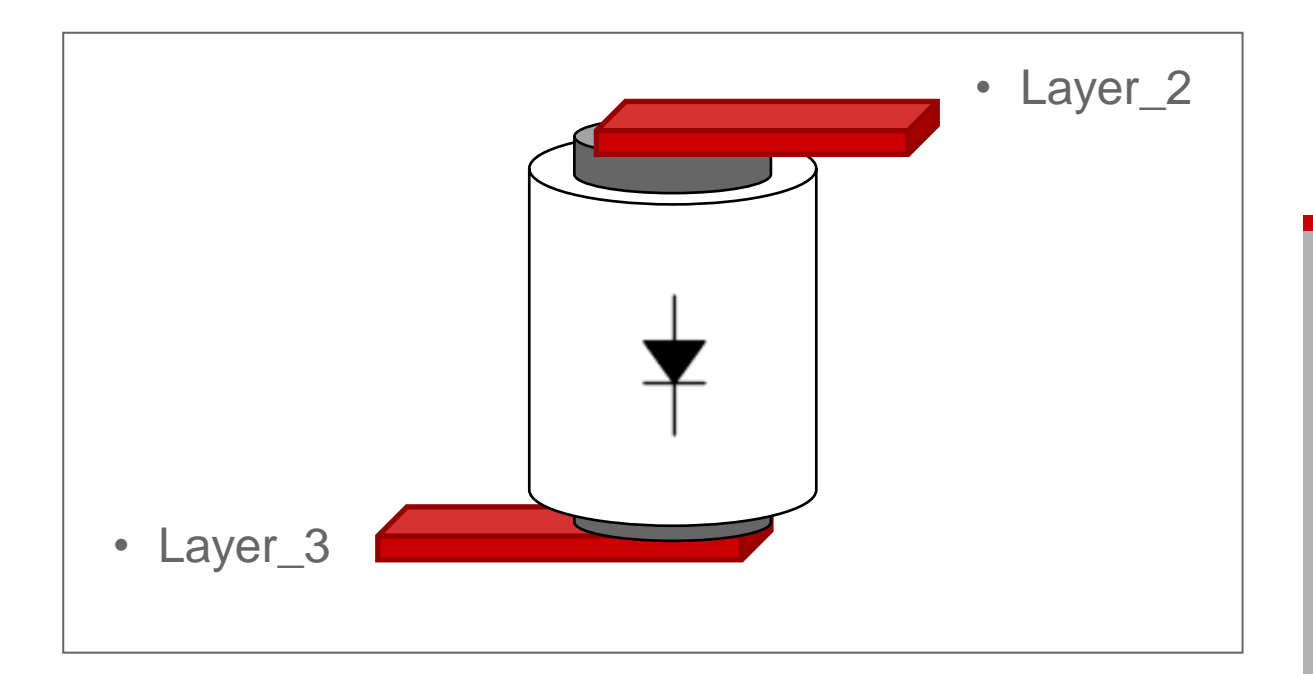

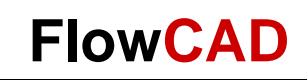

### **PCB Manufacturing**

| Film Control Form         Film Control General Parameters         Available films         Domain Selection         BOTTOM                                         | Create Missing Films                                                                                                    | <ul> <li>Embedded layers can be use<br/>for Film generation</li> </ul> |
|----------------------------------------------------------------------------------------------------|----------------------------------------------------------------------------------------------------|------------------------------------------------------------------------|
| LAYER_1     LAYER_2     LAYER_3     LAYER_3     LAYER_4     CAVITY_2_3     CAVITY_2_3     CAVITY/LAYER_2     CAVITY/LAYER_1     CAVITY/LAYER_1     CAVITY/LAYER_1 |                                                                                                    | NC Drill supports single<br>layer vias for indirect attach             |
| EMBEDDED GEOMETRY/ASSEMBLY_LAYER_1                                                                                                    | Datei Bearbeiten Format<br>Datei Bearbeiten Format<br>[LEADER: 12<br>;HEADER:<br>;CODE : ASCII<br>;FILE : embedded_1<br>;FILE : embedded_1<br>; Holesize 1. = 0<br>%<br>G90<br>X4338750Y0975000<br>X4338750Y0975000<br>X4351250Y0925000<br>X4351250Y0825000<br>X4351250Y0825000<br>X4351250Y0825000<br>X4461250Y0825000<br>X4461250Y0825000<br>X4461250Y0875000<br>X4461250Y0875000<br>X4461250Y0925000<br>X4461250Y0975000<br>X4461250Y0975000<br>X | Ansicht ?                                                              |

#### Assembly

• Reports feature in Allegro PCB Editor support Embedding

|     | А              | В                | С                   | D               | E               | F            | G            | Н          |
|-----|----------------|------------------|---------------------|-----------------|-----------------|--------------|--------------|------------|
| 1   | Allegro Report |                  |                     |                 |                 |              |              |            |
| 2   | D:/Work/Pr     | ojekte/17_2/FED_ | 2017_04_12/embedded | _1.brd          |                 |              |              |            |
| 3   | Fri Mar 24 1   | 12:55:29 2017    |                     |                 |                 |              |              |            |
| 4   |                |                  |                     |                 |                 |              |              |            |
| 5   | REFDES 💌       | PART_NAME        | EMBEDDED_LAYER      | EMBEDDED_STATUS | EMBEDDED_ATTACH | SYM_CENTER_X | SYM_CENTER_Y | SYM_ROTATE |
| 260 | R506           | RES_V            |                     |                 |                 | 21.000       | 10.000       | 0.000      |
| 384 | R502           | RES_H_4x         | LAYER_1             | BODY_DOWN       | DIRECT_ATTACH   | 39.000       | 9.000        | 0.000      |
| 385 | R503           | RES_H_4x         | LAYER_4             | BODY_UP         | INDIRECT_ATTACH | 44.000       | 9.000        | 0.000      |
| 386 |                |                  |                     |                 |                 |              |              |            |

- IPC2581
- ODB++ Version 9.1

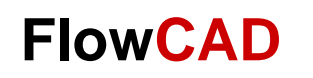

#### **Documentation**

| * SURFACE - AIR 0 MM<br>LI TOP CONDUCTOR - COPPER 0.03 MM NOT_EM<br>* DIELECTRIC - FR-4 0.3 MM<br>L2 LAYER I CONDUCTOR - COPPER 0.03 MM BO | Cross Section Chart<br>contains embedding<br>information |                                     |                      |        |
|----------------------------------------------------------------------------------------------------|----------------------------------------------------------|-------------------------------------|----------------------|--------|
| * DIELECTRIC - FR-4 0.5 MM                                                                                                    | Drill Chart supports single                              |                                     |                      |        |
| L3 LAYER_2 CONDUCTOR - COPPER 0.03 MM NO                                                                                                   | L3 LAYER_2 CONDUCTOR - COPPER 0.03 MM NOT EMBEDDED       |                                     |                      | attaon |
| * DIELECTR[C - FR-4 0.6 MM -                                                                                                    | DRILL<br>ALL<br>FIGURE F                                 | 4 to LAYER<br>MILLIMETERS<br>PLATED | YER_4<br>ERS<br>DQTY |        |
|                                                                                                    |                                                          | 0.1                                 | PLAIED               | 16     |
| L4 LAYER_3 CONDUCTOR - COPPER 0.03 MM PR                                                                                                   |                                                          |                                     |                      |        |
| * DIELECTR[C - FR-4 0.5 MM                                                                                                    |                                                          |                                     | CAD.co               |        |
| L5 LAYER_4 CONDUCTOR - COPPER 0.03 MM BO                                                                                                   |                                                          |                                     |                      |        |
| * DIELECTRIC - FR-4 0.3 MM                                                                                                    |                                                          |                                     | K.Flo                |        |
| L6 BOTTOM CONDUCTOR - COPPER 0.03 MM NOT<br>* SURFACE - AIR 0 MM                                                                           |                                                          |                                     |                      |        |
| DESIGN CROSS SECTION CHART<br>TOTAL THICKNESS 2 38 MM                                                                                      |                                                          |                                     |                      |        |

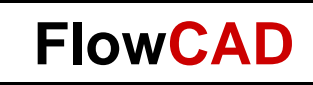

#### **3D Visualization**

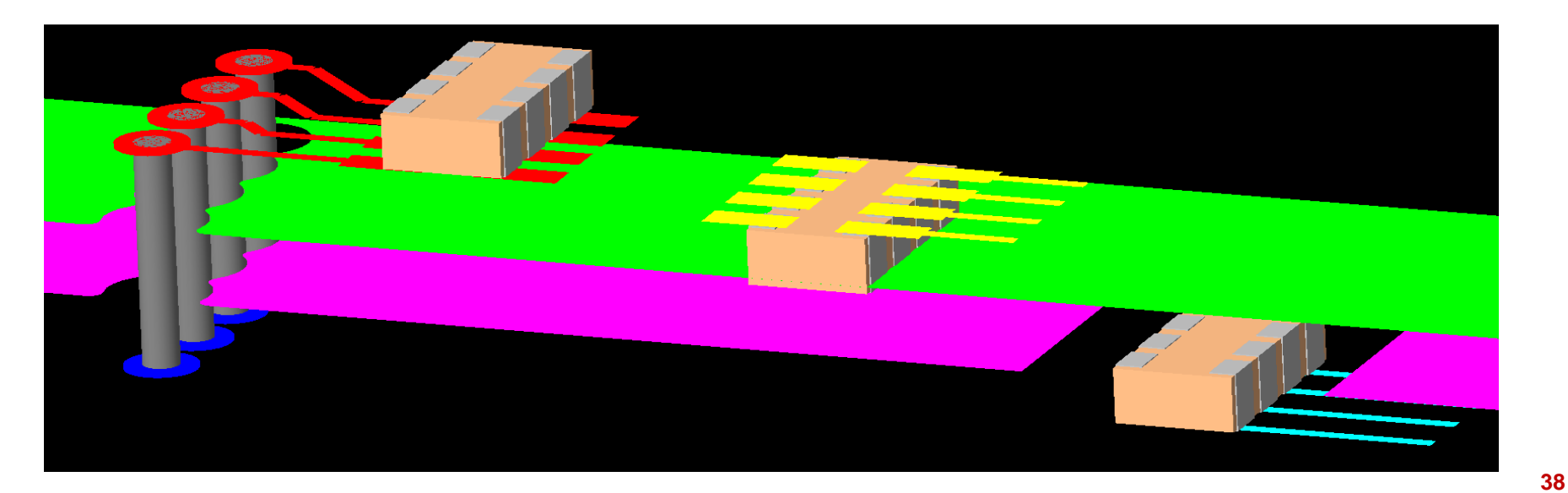

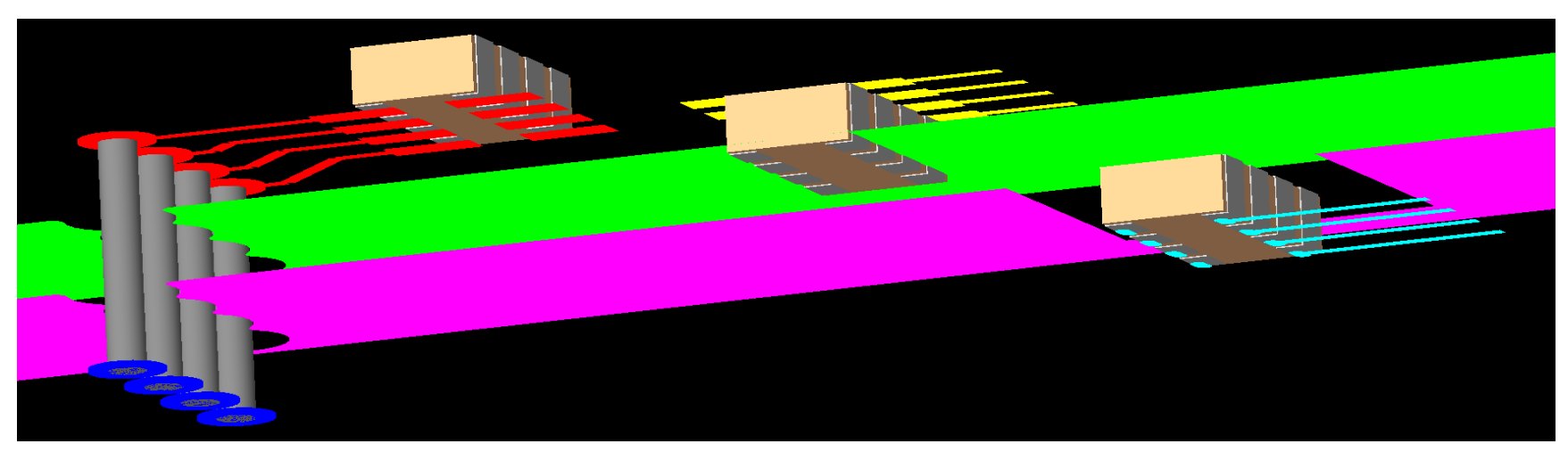

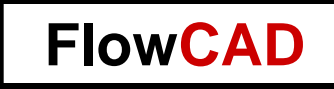

## Combination Flexible PCB and Embedded Components

39

#### **FlowCAD**

? ×

#### **Combination Flex / Embedded Components**

#### 鱨 Cross Section Editor (Multi Stackups mode)

Export Import Edit View Filters

| All     | All stackups Primary Flex N |            | Flex Main Flex S | Stiffener +    |                |          |           |          |            |
|---------|-----------------------------|------------|------------------|----------------|----------------|----------|-----------|----------|------------|
| Objects |                             |            | Types            | ypes Thickness | Material       | Primary  | Flex Main | Flex     | Add Stacku |
| #       |                             | Name       | Layer            | mm             |                |          |           | Junener  |            |
| *       | *                           |            | *                | *              | *              | *        | *         | *        | *          |
|         |                             |            | Surface          |                |                |          |           |          |            |
|         | COVERLA                     | AY_TOP     | Mask             | 0.2032         | Polyimide      | <b>v</b> | <b>V</b>  | <b>N</b> | 1          |
|         | ADHESIV                     | E_TOP      | Mask             | 0.025          | Adhesive Epoxy | V        |           | V        |            |
|         | SOLDER                      | MASK_TOP   | Mask             | 0.015          | Soldermask     | V        |           |          | 1          |
| 1       | TOP                         |            | Conductor        | 0.055          | Copper         |          |           |          |            |
|         |                             |            | Dielectric       | 0.15           | Fr-4           | <b>v</b> |           |          | 1          |
| 2       | GND1                        |            | Plane            | 0.03           | Copper         |          |           |          |            |
|         |                             |            | Dielectric       | 0.25           | Fr-4           | <b>v</b> |           |          | 1          |
| 3       | 11                          |            | Conductor        | 0.033          | Copper         |          |           | <b>N</b> |            |
|         |                             |            | Dielectric       | 0.2032         | Polyimide      | <b>v</b> | <b>V</b>  | <b></b>  |            |
| 4       | POW1                        |            | Conductor        | 0.033          | Copper         |          |           | ~        | 1          |
|         |                             |            | Dielectric       | 0.2032         | Fr-4           | <b>v</b> |           |          | 1          |
| 5       | GND2                        |            | Conductor        | 0.033          | Copper         |          |           |          |            |
|         |                             |            | Dielectric       | 0.2032         | Polyimide      | <b>v</b> |           |          | 1          |
| 6       | 12                          |            | Conductor        | 0.033          | Copper         |          |           |          |            |
|         |                             |            | Dielectric       | 0.25           | Fr-4           | <b>v</b> |           |          | 1          |
| 7       | POW2                        |            | Plane            | 0.03           | Copper         |          |           |          |            |
|         |                             |            | Dielectric       | 0.15           | Fr-4           | <u> </u> |           |          | 1          |
| 8       | BOTTOM                      |            | Conductor        | 0.055          | Copper         |          |           |          |            |
|         | SOLDER                      | MASK BOTTO | M Mask           | 0.015          | Soldermask     | <b>v</b> |           |          | 1          |
|         | ADHESIV                     | E_BOTTOM   | Mask             | 0.025          | Adhesive Epoxy | •        | <b>v</b>  | V        |            |
|         | COVERL                      | AY_BOTTOM  | Mask             | 0.2032         | Polyimide      | ▼        | <b>v</b>  | <b>v</b> |            |
|         | STIFFEN                     | R_BOTTOM   | Mask             | 5              | Ptfe           |          |           | <b>v</b> | 1          |
|         |                             |            | Surface          |                |                |          | <b>v</b>  | <b>.</b> |            |

Lock Embedded layers setup Unused pads suppression Refresh materials Info

16 mm

| Total thickness:   | 7.198 mm  |  |
|--------------------|-----------|--|
| Total thickness wi | 1.7116 mn |  |
| Layers:            | 15        |  |
| Conductor:         | 6         |  |
| Plane:             | 2         |  |
| Mask:              | 7         |  |

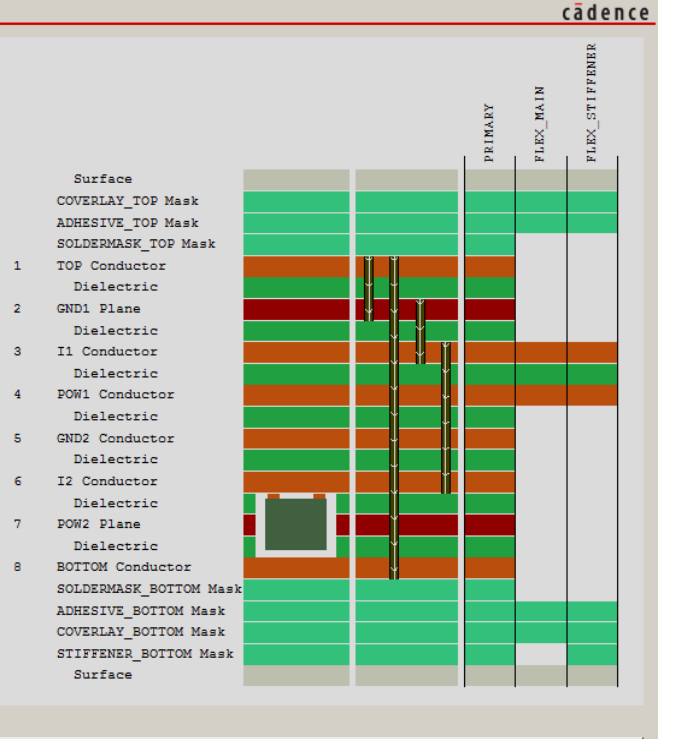

Help

#### Kontakt zu FlowCAD

Für weitere Fragen und Informationen stehen wir gerne zur Verfügung

Please don't hesitate to contact us

#### FlowCAD (Deutschland)

Mozartstrasse 2 85622 Feldkirchen bei München Tel: +49 (89) 4563-7770 Fax:+49 (89) 4563-7790 info@FlowCAD.de

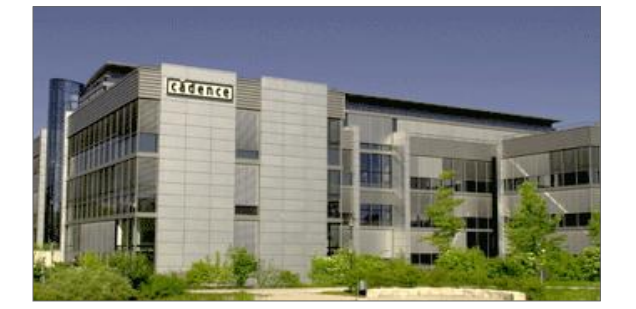

#### FlowCAD (Schweiz)

Hintermättlistrasse 1 5506 Mägenwil Tel: +41 (0) 56 485 91 91 Fax: +41 (0) 56 485 91 95 info@FlowCAD.ch

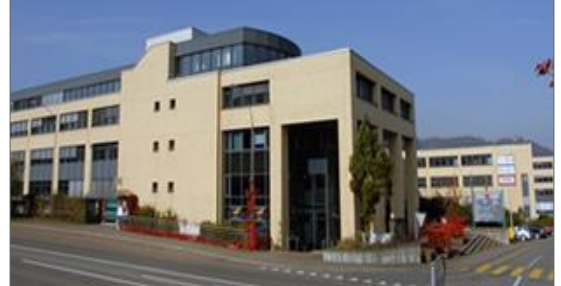

#### FlowCAD (Polen)

ulica Sasiedzka 2A 80-298 Gdansk Tel: +48 58 342 75 94 Fax. +48 58 342 70 60 info@FlowCAD.pl

**FlowCAD** 

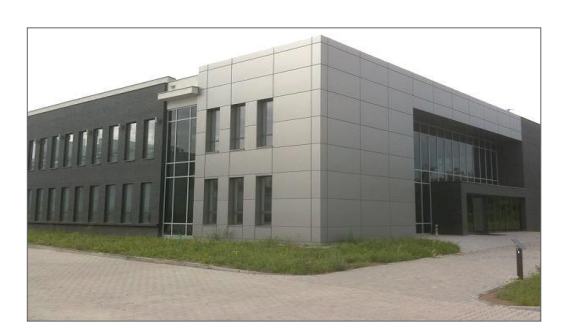

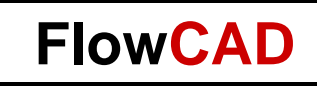

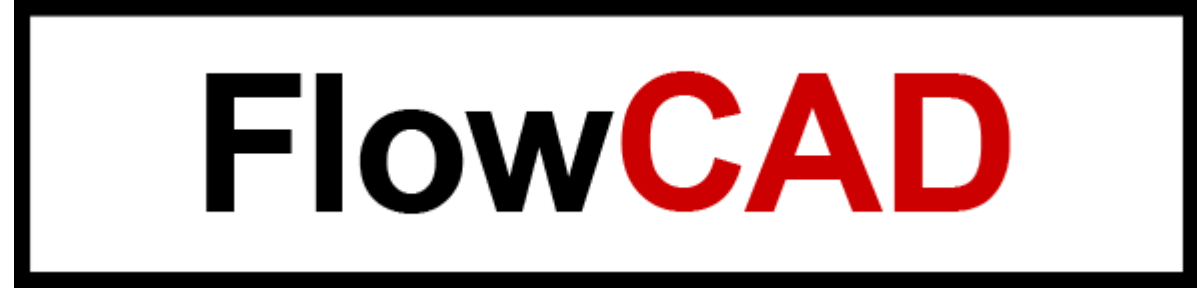

42

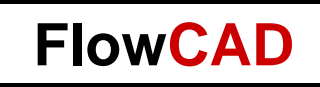

#### Backup

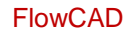

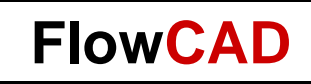

#### **Flex Example**

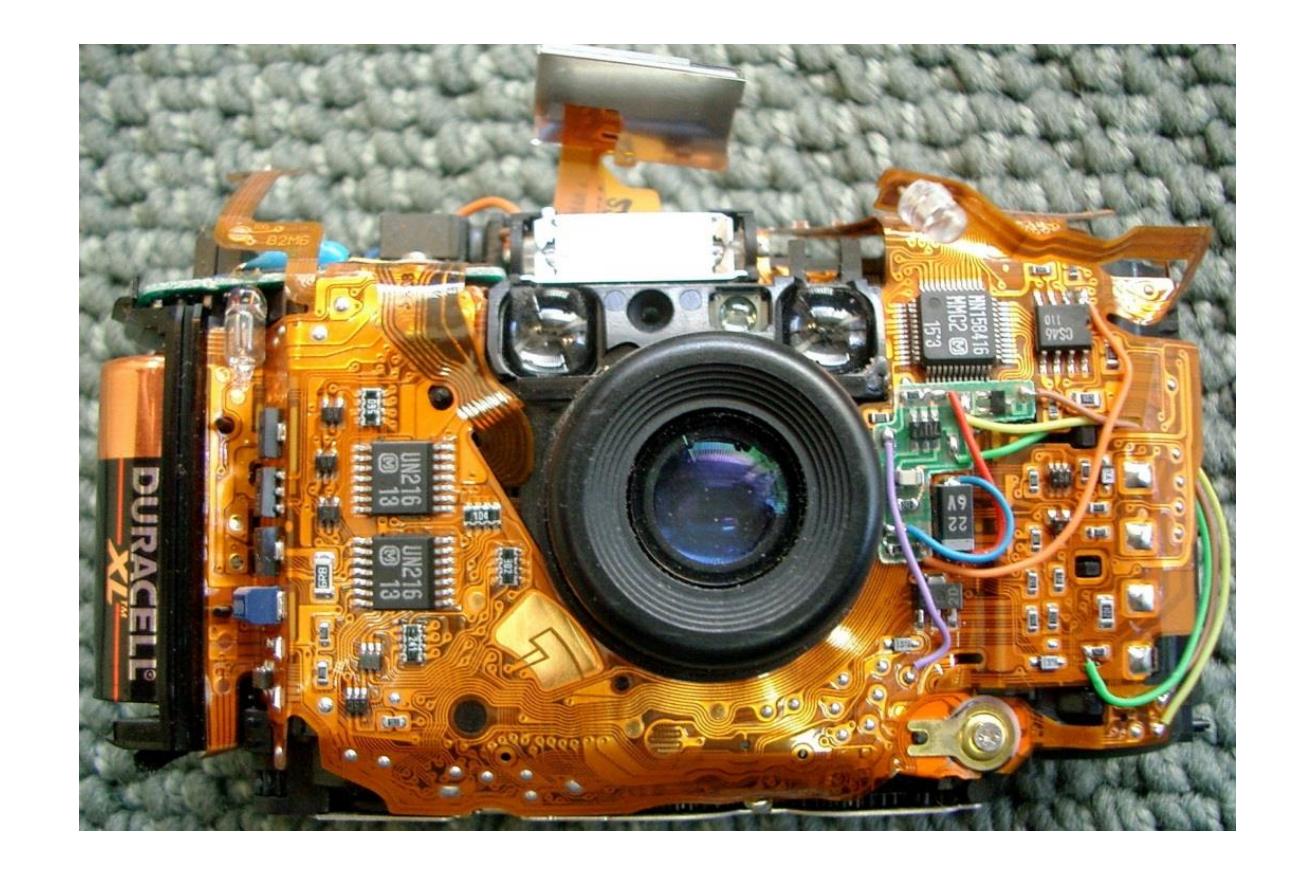

44

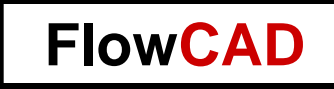

# Inter-Layer Design Rule Checks Rigid-Flex

45

- DRC engine designed to check
  - Mask layer to mask layer geometry
  - Mask layer to surface metal
- Allows checks for
  - Coverlay to pad checks
  - Mask to pad checks
  - Precious metal to coverlay
  - Bend area/line to stiffener, component, pin, and via
- Layer selection GUI
  - Matrix of applicable subclasses
  - Filtering capabilities
  - User defined DRC 2<sup>nd</sup> letter ("I" fix first character)
  - Comment field

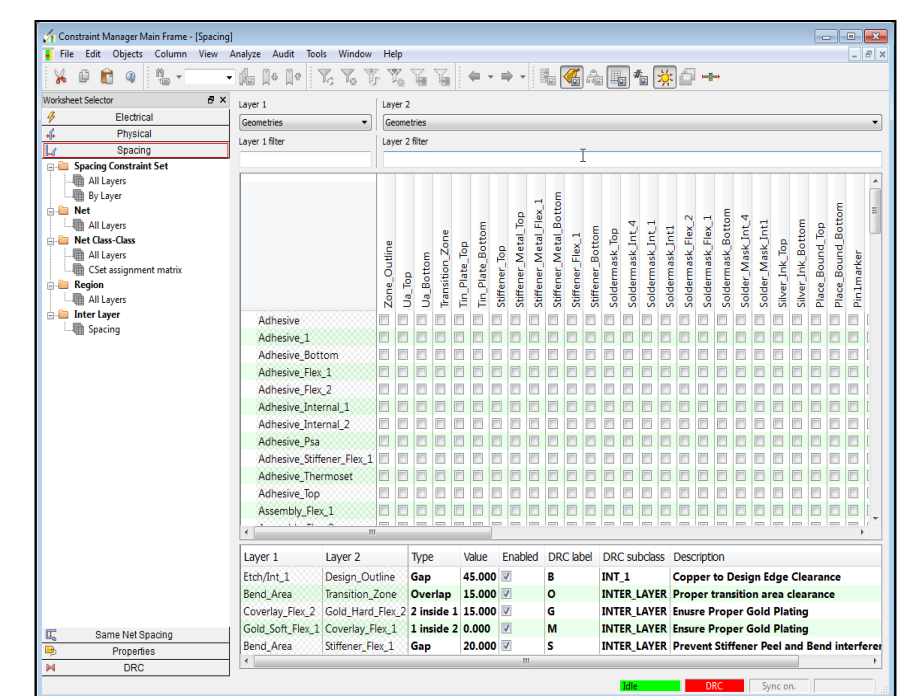

46

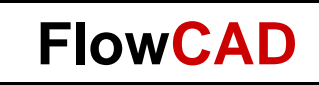

#### **Inter Layer Check Gap Rule**

- DRC verifies geometry spacing between subclasses
- Example:
  - Vias, pins and conductors must have 30 mils spacing from Outline

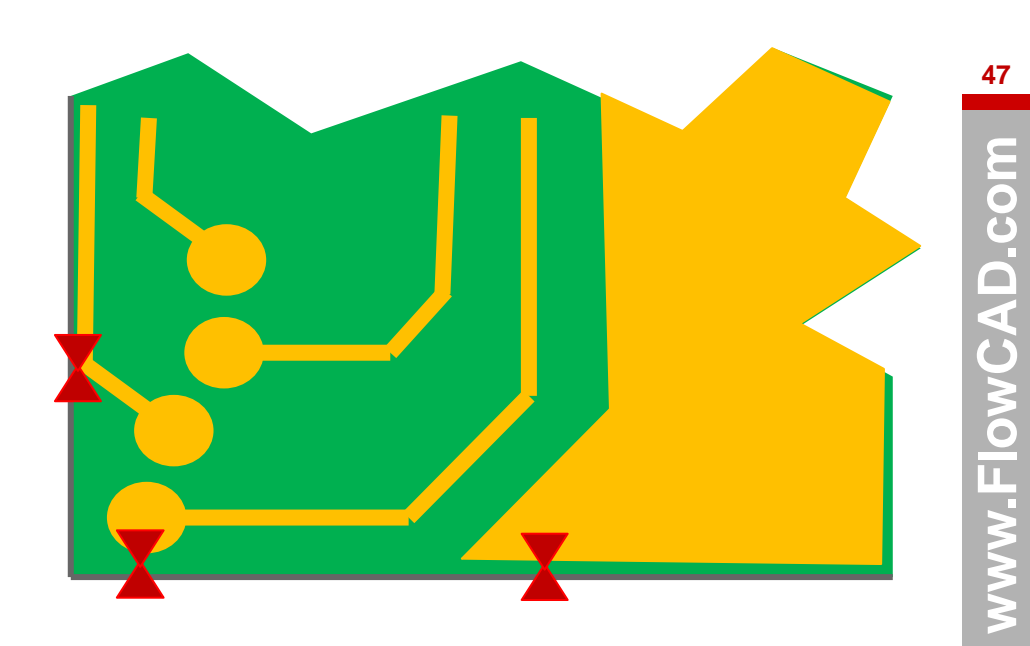

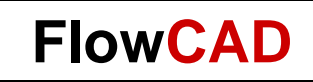

#### **Inter Layer Check Gap Rule**

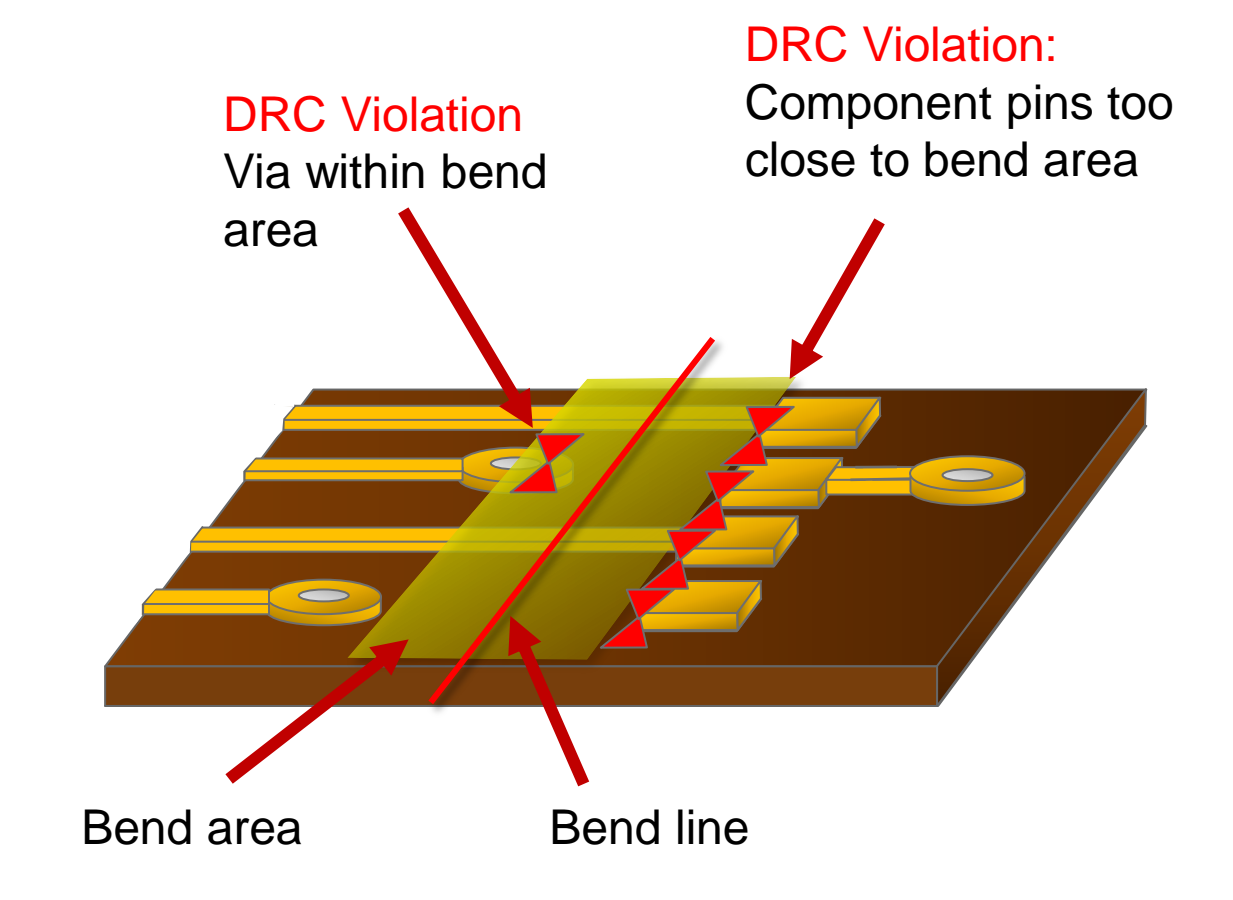

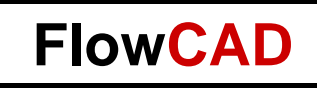

#### **Inter Layer Check Overlap Rule**

- Specifies a minimum overlap of two geometries on different subclasses
- Example:
  - Transition zone must overlap bend area by 15 mils
  - Special rules apply in transition zone

Bend Area

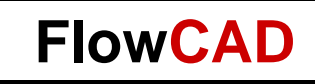

Proper Coverlay

Clearances

#### **Inter Layer Check Inside Rule**

- (Layer 1) inside (layer 2)
- (Layer 2) inside (layer 1)
- Geometry on one subclass must be contained within the geometry of another subclass geometry

DRC Violation Coverlay on PAD